# 第八章 5G基站数据配置

www.huawei.com

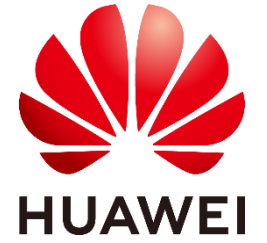

版权所有 © 浙江华为通信技术有限公司

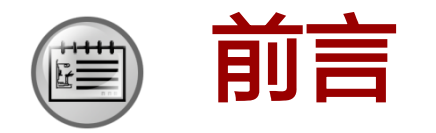

 5G基站延续了4G基站扁平化的网络架构,作为无线侧的主设备,gNodeB的功能和4G 基站基本一致。但是5G基站引入了云化架构,同时在空中接口中使用了大量新技术, 基站性能也有很大提升。新的网络架构和新的空口技术会导致基站的数据配置产生 哪些变化呢?

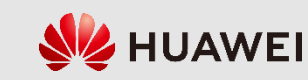

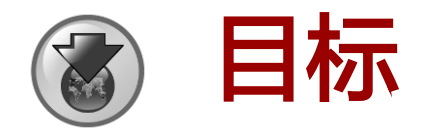

- 学完本课程后,您将能够:
  - □ 掌握gNodeB的配置流程
  - 。掌握gNodeB配置流程中的命令
  - 。掌握gNodeB基本配置命令中的关键参数设置原理
  - □ 具备典型场景的gNodeB配置脚本制作技能

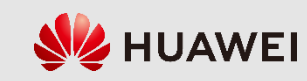

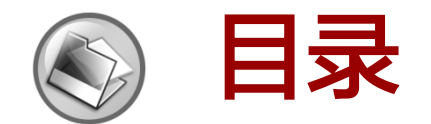

### 8.1 5G基站数据配置准备

8.2 5G基站数据配置命令

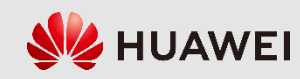

### 8.1 5G基站配置准备

### 8.1.1 gNodeB的配置工具

# 1、CME: 批量配置工具,使用网管U2020上的CME模块,创建自定义SUMMARY采集表,可以通过该表格批量配置gNodeB。

|   | U2020 MBB                                                       |                   |                     |                                                  | 监控     | 维护 | 拓扑 | 性能  | 配置        | 软件                     | 许可证                  | SON                | CME               | 安全           | 系统                   |            |           |
|---|-----------------------------------------------------------------|-------------------|---------------------|--------------------------------------------------|--------|----|----|-----|-----------|------------------------|----------------------|--------------------|-------------------|--------------|----------------------|------------|-----------|
|   | 次迎使月<br><sup>极简运维使能</sup>                                       | <b>用U2</b><br>腳络自 | 2 <b>020</b><br>1动化 | MBB                                              |        |    |    |     |           |                        |                      |                    | CME               |              |                      | \$         | *         |
| 高 | 级 GSM应用 UM                                                      | ITS应用             | LTE应用               | NR应用                                             | SRAN应用 |    |    | CME | > Cu      | rrent区 🗸               | Cur                  | rent⊠≢ī            | ¤. ~              |              |                      |            | ~         |
|   | <b>系统设置</b><br>脚本执行器<br>用户编归 <b>属管理</b><br>透项<br><b>网络谐强</b>    |                   |                     | 数据管理<br>模板管理<br>模板应用<br>过滤器管理<br>自定义Summary      | 宋施表    |    | ☆  |     |           | <b>次</b> :<br>采用<br>场景 | 迎使用<br>图形化界面<br>进行配置 | Cor<br>i , स्राप्त | າfigu<br>ສາຍການສາ | ratio<br>. # | on Manag<br>mt化,基础搬迁 | ∣emen<br>≑ | t Express |
|   | LampSite自配 <b>重管</b> 理<br><b>工程参数管理</b><br>导出数据<br>导入数据<br>参数核查 |                   |                     | 阿元数据校验<br>导出即插即用数<br>导出网元文件<br>导入网元文件<br>站点设计文件管 | 8      |    |    |     | <b>  </b> | 山行著                    |                      | Planned            | となっていた。           |              | 同步网元                 |            |           |

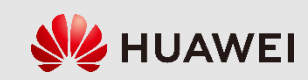

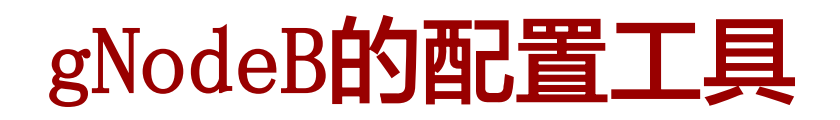

2、LMT:近端配置工具,通过登录gNodeB的近端维护平台LMT,使用人机语言(Man-Machine Language,MML)命令可以对单个gNodeB进行数据配置。在命令中设置参数 时,红色参数必填(关键参数),黑色参数一般为非关键参数,通常采用默认设置。

| DDQ5000                                                                                                    | 50                   |          |             |     | 配置紧急 | 急维护通道 | 获取文档包清单 | 单   FTP工具 | 自定义命令组   | 修改密码 | 关于   锁定 | 系统设置 | 注销     |
|----------------------------------------------------------------------------------------------------|----------------------|----------|-------------|-----|------|-------|---------|-----------|----------|------|---------|------|--------|
| DB22800                                                                                                    | 56                   | MML      | 告警/事件       | 批处理 | 跟踪   | 监测    | 设备维护    | 自检        |          |      |         |      |        |
| 本地用户: admin 状态: 已连接 网元时间                                                                                                  | ]: 2019-9-3 17:33:28 |          |             |     |      |       |         |           |          |      |         |      | 帮助     |
| 工作空间 ↓ MML ⑧                                                                                                    |                      |          |             |     |      |       |         |           |          |      |         |      | E,     |
| MML导航树 搜索                                                                                                    | ∫通用维护(Alt+C) 操作记录    | ≹(Alt+R) | 帮助信息(Alt+N) |     |      |       |         |           |          |      |         |      | 设置     |
| <ul> <li>MML命令</li> <li>系统管理</li> <li>设备管理</li> <li>告警管理</li> <li>传输管理</li> <li>传输管理</li> <li>gNodeBFunction管理</li> </ul> |                      |          |             |     |      |       |         |           |          |      |         |      |        |
|                                                                                                    |                      |          |             |     |      |       |         |           | ] 保存操作结果 | 下载报3 | て 🔽 自动線 | 勐 清除 | 报告(F6) |
|                                                                                                    |                      |          |             |     |      |       |         |           |          |      |         |      |        |
|                                                                                                    | 历史命令:                |          |             |     |      | → ←   | →       |           |          |      |         |      |        |
|                                                                                                    | 命令输入(F5):            |          |             |     |      | 辅助    | 执行 使    | 用代理MML    |          |      |         |      |        |
|                                                                                                    |                      |          |             |     |      |       |         |           |          |      |         |      |        |

版权所有 © 浙江华为通信技术有限公司

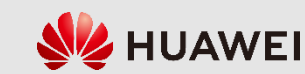

## 8.1 5G基站配置准备

8.1.2 gNodeB**的数据配置条件** 

1、规划协商数据表

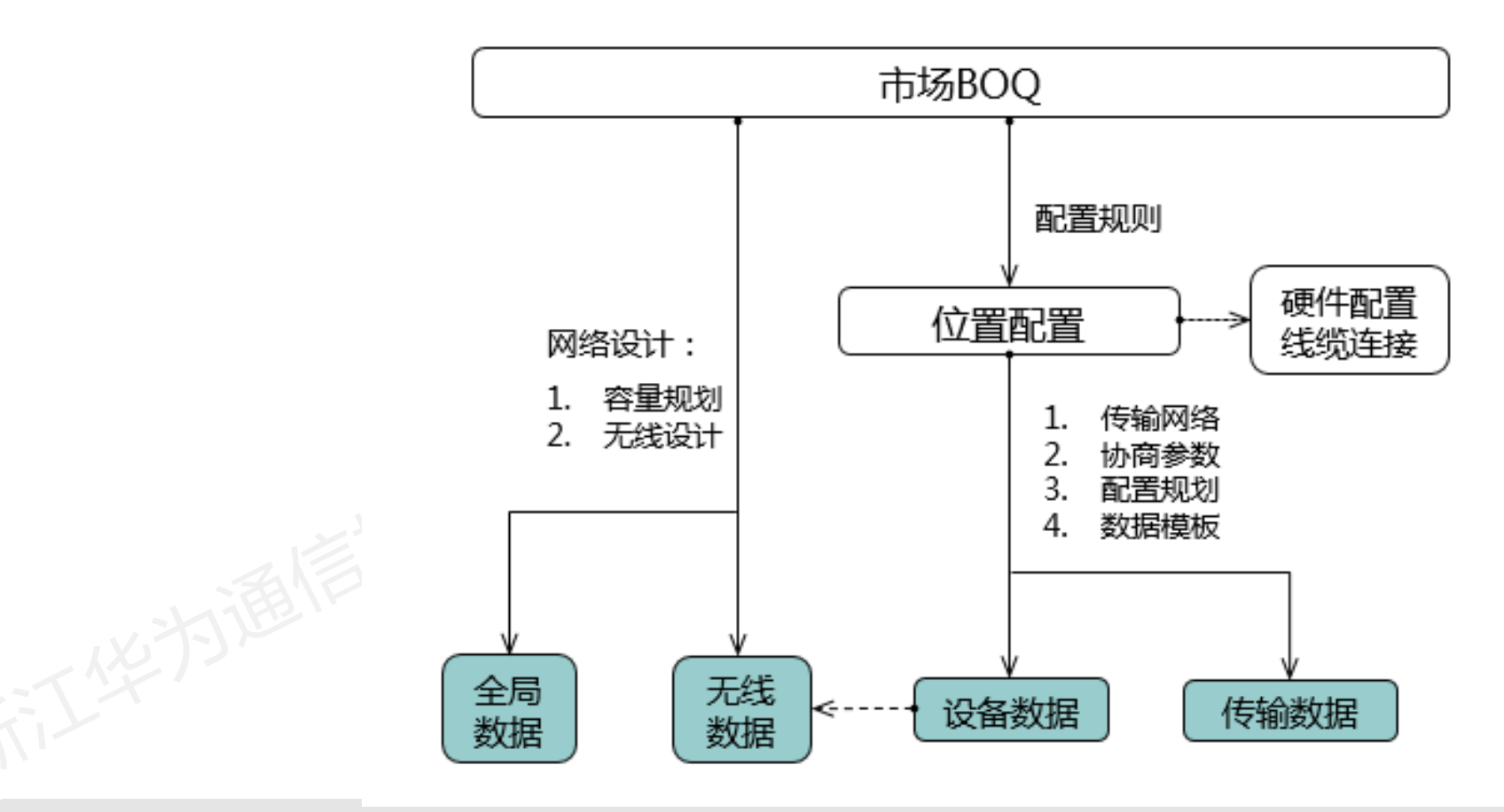

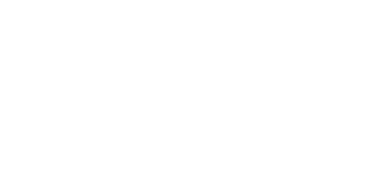

版权所有 © 浙江华为通信技术有限公司

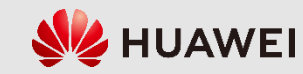

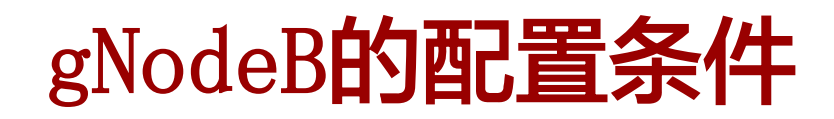

2、硬件及传输组网拓扑

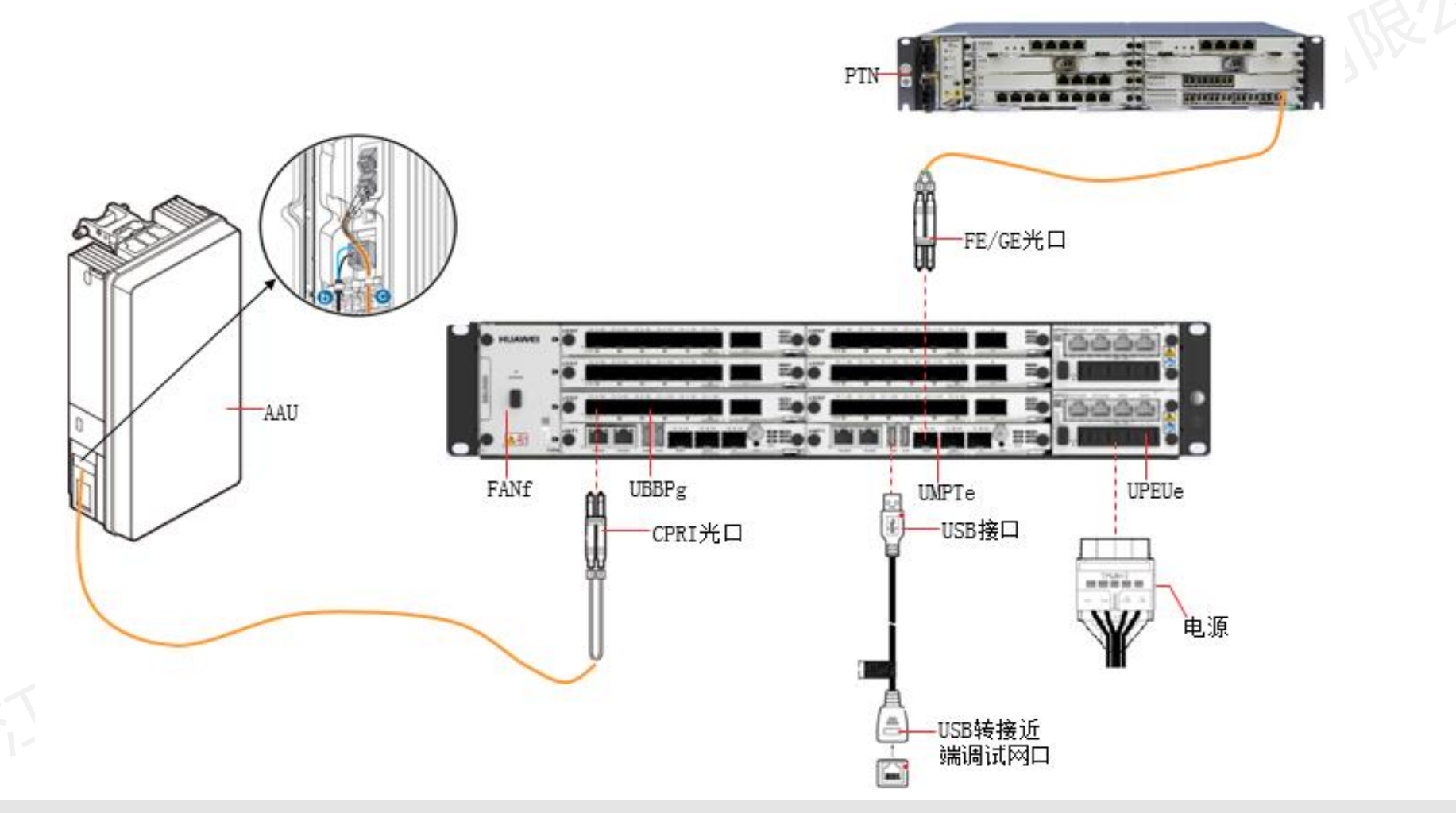

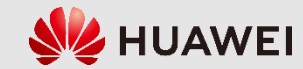

### 8.1 5G基站配置准备

8.1.3 gNodeB的配置流程

(1)删除原始默认数据:使用MML命令清除主控板中的默认原始数据。

(2) 配置全局数据: 配置gNodeB的应用类型、运营商信息、跟踪区信息和 工程模式等全局参数。

(3) 配置设备数据: 配置gNodeB的机柜、BBU框、单板、射频、时钟和时间 源等硬件参数。

(4) 配置传输数据:配置gNodeB的底层传输信息及操作维护链路、X2/Xn链路、S1/NG链路、IP时钟链路等传输参数。

(5) 配置无线数据:配置gNodeB的扇区、小区等无线参数。

在整体配置流程上,gNodeB和eNodeB基本相同。但是,5G在无线侧引入了 CU/DU分离的概念,同时,整个IP传输网络在5G时代引入了IPv6技术,因此, 在具体的配置细节上,gNodeB的配置方式和eNodeB有很多不同之处。

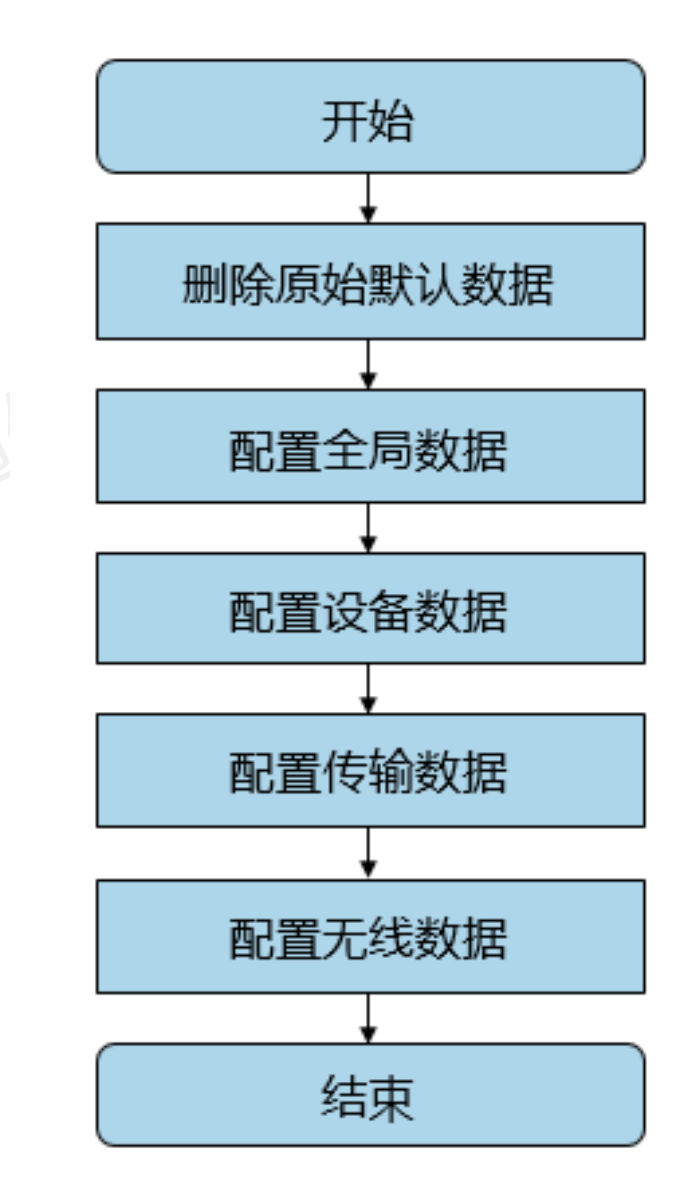

💔 HUAWEI

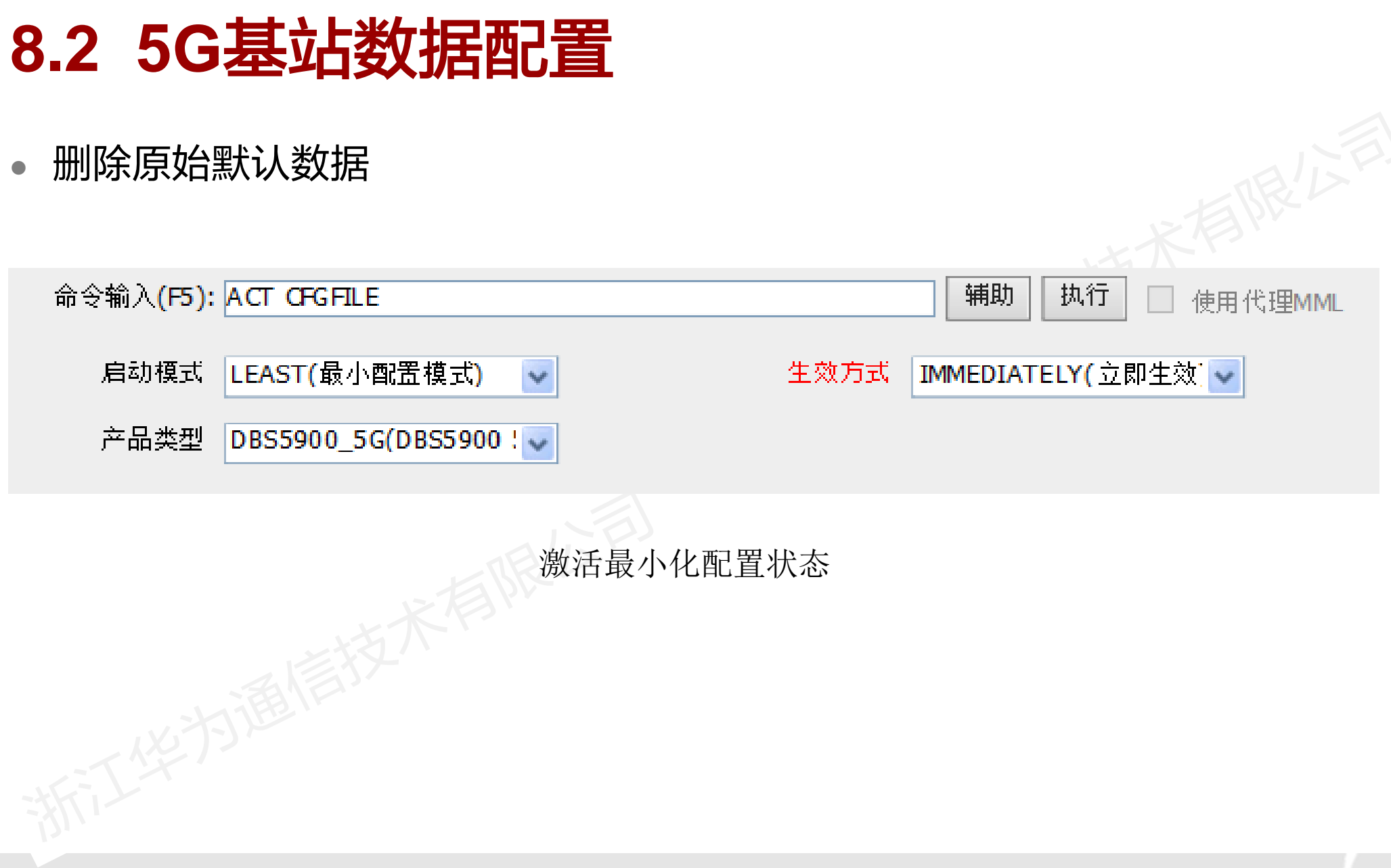

版权所有 © 浙江华为通信技术有限公司

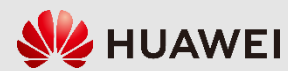

# • 配置全局数据

8.2 5G基站数据配置

- 配置设备数据
- 配置传输数据
- 配置无线数据

| 功能应用      | MML命令                                                  |
|-----------|--------------------------------------------------------|
| gNodeB 功能 | 增加应用:ADD APP<br>增加基站功能:ADD GNODEBFUNCTION              |
| 网元的配置属性   | 设置网元:SET NE                                            |
| 运营商       | 增加运营商信息: ADD GNBOPERATOR<br>增加跟踪区: ADD GNBTRACKINGAREA |
| 网元工程状态    | 设置网元工程状态: SET MNTMODE                                  |
|           |                                                        |

全局配置命令

| 取值     |
|--------|
| 1      |
| gNodeB |
| 130    |
| 460    |
| 88     |
| 主运营商   |
| SA NSA |
| 130    |
|        |

全局配置协商参数

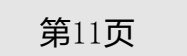

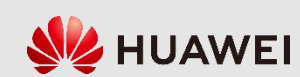

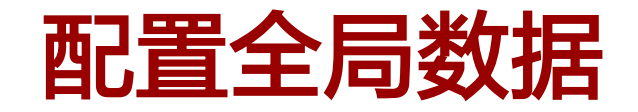

• 增加应用(ADD APP)

| 命令输入 <b>(F5):</b> | ADD APP |        | ■ 捕助 执行 ■ 使用代理MML |
|-------------------|---------|--------|-------------------|
| 应用ID              | 1       | 应用类型   | gNodeB(gNodeB)    |
| 应用名称              | NR      | 应用工程状态 | NORMAL(普通)        |
| 应用工程状态设置说<br>明    |         | 运行模式   | INTEGRATED(一体化部署  |

脚本示例:

ADD APP: AID=1, AT=gNodeB, AN="NR", APPMNTMODE=NORMAL;

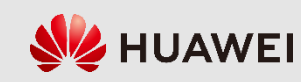

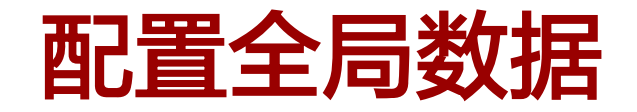

• 增加gNodeB功能(ADD GNODEBFUNCTION)

|             | 命令输入(F5):                          | ADD GNODEBFUN | ICTION    |                    | 補助 | 执行      | 🗌 使用代理MM  | ۸L              |
|-------------|------------------------------------|---------------|-----------|--------------------|----|---------|-----------|-----------------|
|             | gNodeB功能名称                         | NR            |           | 引用的应用标识            | 1  |         | <b>*</b>  |                 |
|             | gNodeB标识                           | 130           |           | gNodeB标识长度(比<br>特) | 22 |         | ×         |                 |
|             | 用户标签                               |               |           |                    |    |         |           |                 |
| 脚本:<br>gNBI | <b>示例:</b><br>ADD GNODEB<br>d=130; | FUNCTION:     | gNodeBFur | nctionName="NR",   | Re | ference | dApplicat | ionId=1,        |
| 版权所有        | 頁 © 浙江华为通信技术                       | 有限公司          |           |                    |    |         | 第13页      | <b>W</b> HUAWEI |

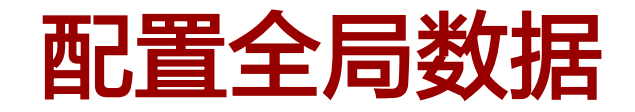

• 设置网元 (SET NE)

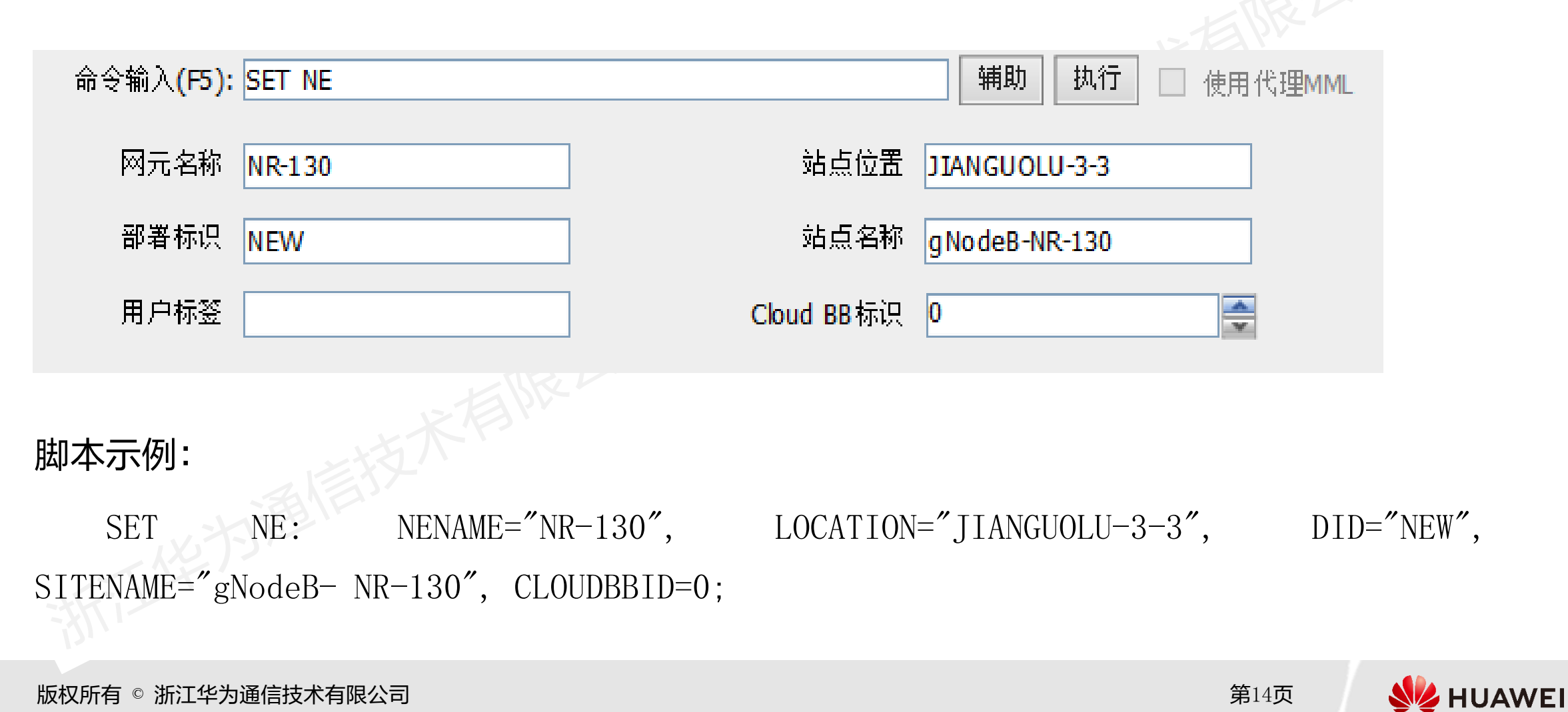

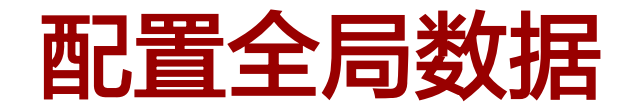

• 增加运营商信息(ADD GNBOPERATOR)

| 命令输入(F5): ADD GNBOPERATOR | <b>辅助 执行 </b> 使用代理MML |
|---------------------------|-----------------------|
| 运营商标识 0                   | 运营商名称 5G              |
| 移动国家码 460                 | 移动网络码 88              |
| 运营商类型 PRIMARY_OPERATOR(主  | NR架构选项 NSA(非独立组网模式) 🔽 |

#### 脚本示例:

SET NE: NENAME="NR-130", LOCATION="JIANGUOLU-3-3", DID="NEW", SITENAME="gNodeB-NR-130", CLOUDBBID=0;

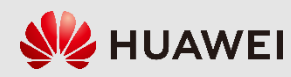

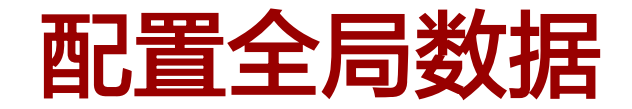

• 增加跟踪区信息 (ADD GNBTRACKINGAREA)

| 命令输入 <b>(F5)</b> : | ADD GNBTF | ACKINGAREA  |           |           | 辅助执行         | ● 使用代 | 跇MML       |
|--------------------|-----------|-------------|-----------|-----------|--------------|-------|------------|
| 跟踪区域标识             | 0         |             |           | 跟踪区域码     | 130          | *     |            |
|                    |           |             |           |           |              |       |            |
|                    |           |             |           |           |              |       |            |
| 脚本示例:              |           |             |           |           |              |       |            |
| SET                | NE:       | NENAME="NI  | R-130", L | LOCATION= | "JIANGUOLU-3 | 3-3″, | DID="NEW", |
| SITENAME="g        | NodeB-NR- | - 130″, CLO | UDBBID=0; |           |              |       |            |
|                    |           |             |           |           |              |       |            |
|                    |           |             |           |           |              |       |            |

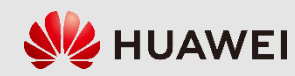

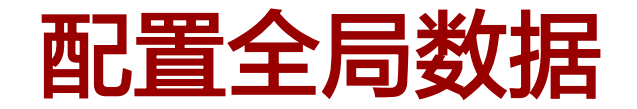

• 设置网元工程状态(SET MNTMODE)

| 命令输入 <b>(F5):</b>    | SET MNTMODE         |                     | ■ 辅助 执行 ■ 使用代理MML           |
|----------------------|---------------------|---------------------|-----------------------------|
| 工程状态                 | TESTING(调测)         | 工程状态设置起始时<br>间      | 2019/09/06 01:15:37 🗸       |
| 工程状态设置结束时<br>间       | 2019/09/10 01:15:39 | - 工程状态设置说明          |                             |
| 脚本示例:<br>SET MNTMODE | 2: MNTMODE=TESTING, | ST=2019&09&06&01&15 | &37, ET=2019&09&10&01&15&39 |
|                      |                     |                     |                             |

版权所有 © 浙江华为通信技术有限公司

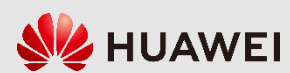

;

### 8.2 5G基站数据配置

• 配置全局数据

• 配置设备数据

• 配置传输数据

• 配置无线数据

| 功能应用            | MML命令                             |  |  |  |  |
|-----------------|-----------------------------------|--|--|--|--|
|                 | 增加机柜: ADD CABINET                 |  |  |  |  |
| 机但及机性参数         | 增加机框: ADD SUBRACK                 |  |  |  |  |
| BBU <b>单板参数</b> | 增加单板: ADD BRD(高危命令)               |  |  |  |  |
| <b>针运出二</b>     | 增加RRU链环: ADD RRUCHAIN             |  |  |  |  |
| <u> </u>        | 增加射频单元: ADD RRU                   |  |  |  |  |
|                 | 设置时区和夏令时: SET TZ(高危命令)            |  |  |  |  |
| 时间海会粉           | 设置时间源: SET TIMESRC                |  |  |  |  |
| 可可问 你 参 致       | 增加NTP客户端: ADD NTPC(高危命令)          |  |  |  |  |
|                 | 设置主NTP服务器: SET MASTERNTPS         |  |  |  |  |
|                 | 增加GPS: ADD GPS(GPS作为外部时钟源)        |  |  |  |  |
| 时钟源参数           | 时钟源工作模式: SET CLKMODE (高危命令)       |  |  |  |  |
|                 | 设置基站时钟同步模式: SET CLKSYNCMODE(高危命令) |  |  |  |  |

设备配置步骤

版权所有 © 浙江华为通信技术有限公司

第18页

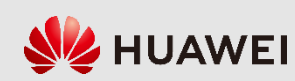

### 8.2 5G基站数据配置

- 配置全局数据
- 配置设备数据
- 配置传输数据
- 配置无线数据

| 协商参数名称           | 取值               |
|------------------|------------------|
| 机框型号             | BBU5900          |
| 风扇单板槽号           | 16               |
| 基带单板槽号           | 4                |
| 基带工作制式           | NR               |
| 主控单板槽号           | 7                |
| 电源单板槽号           | 19               |
| RRU链环组网方式        | 链型               |
| RRU <b>链环头光口</b> | 0                |
| RRU链环协议类型        | eCPRI            |
| 射频单元位置           | 0柜60框            |
| 射频单元工作制式         | NR_ONLY          |
| 射频单元收发通道数        | 64               |
| 时间源              | NTP              |
| NTP服务器地址         | 10. 175. 165. 24 |

版权所有 © 浙江华为通信技术有限公司

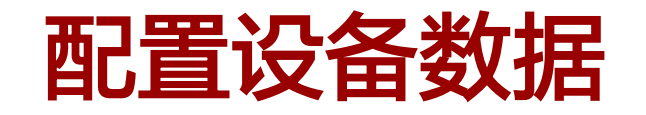

| • 增加机柜    |             |                    |          |
|-----------|-------------|--------------------|----------|
| 命令输入(F5): | ADD CABINET | 辅助 执行              | ]使用代理MML |
| 柜号        | 0           | 机柜型号 VIRTUAL(虚拟机柜) | *        |
| 机柜描述      |             | 位置名称               |          |

脚本示例:

ADD CABINET: CN=0, TYPE=VIRTUAL;

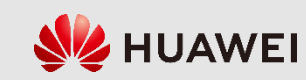

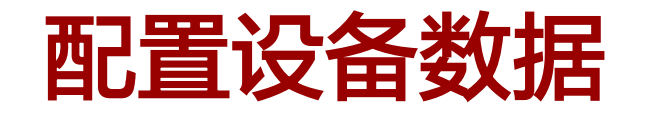

• 增加机框

| 命令输入(F5): | ADD SUBRACK          |               | 辅助 | 执行 🗌 使用代理 | MML |
|-----------|----------------------|---------------|----|-----------|-----|
| 柜号        | 0                    | 框号            | 0  | ~         |     |
| 机框型号      | BBU5900(BBU5900框) 🗸  | 机框描述          |    |           |     |
| 物理框位号     |                      |               |    |           |     |
| 脚本示例:     |                      |               |    |           |     |
| ADD S     | UBRACK: CN=0, SRN=0, | TYPE=BBU5900; |    |           |     |

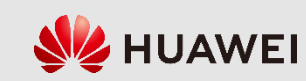

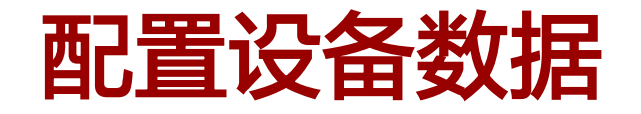

• 增加单板

| 命令输入 <b>(F5)</b> : | ADD BRD |   |      | 辅助执行 | □ 使用代理MML |
|--------------------|---------|---|------|------|-----------|
| 柜号                 | 0       |   | 框号   | 0    |           |
| 槽号                 | 16      | - | 单板类型 | FAN  | ~         |
| 温度控制模式             | 0       | Y |      |      |           |
|                    |         |   |      |      |           |

增加风扇单板

| 命令输入 <b>(F5):</b> | ADD BRD |        | ■ 捕助 执行 ■ 使用代理MML |
|-------------------|---------|--------|-------------------|
| 柜号                | 0       | 框号     | 0                 |
| 槽号                | 7       | 单板类型   | UMPT              |
| 单板规格              |         | 主控工作模式 | ~                 |
|                   |         | 增加主控单板 |                   |
| 命令输入(F5):         | ADD BRD |        | 辅助 执行 使用代理MML     |
| 柜号                | 0       | 框号     | 0                 |
| 槽号                | 19      | 单板类型   | UPEU              |

ĩ

增加电源单板

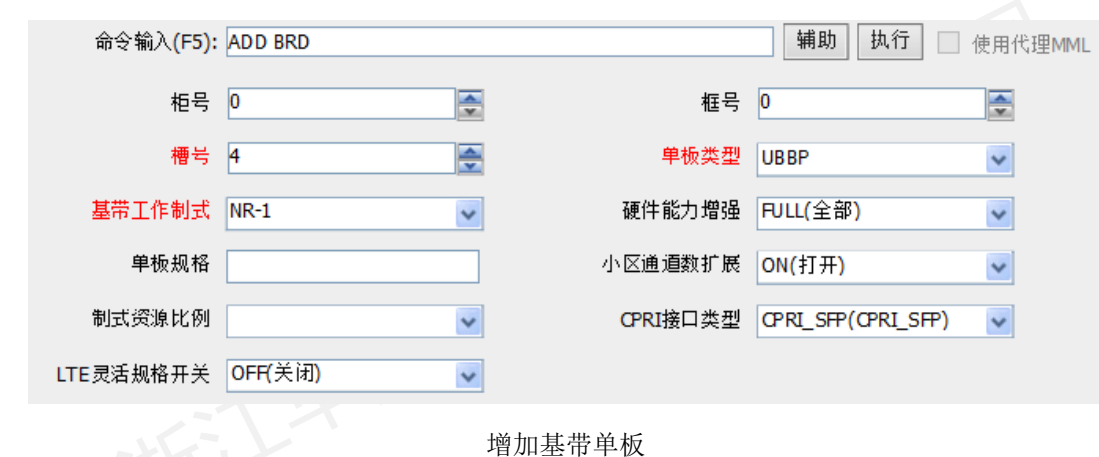

🛛 👐 HUAWEI

版权所有 © 浙江华为通信技术有限公司

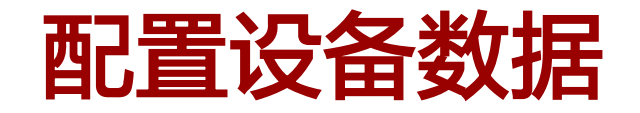

• 增加单板

脚本示例(增加风扇单板): ADD BRD: SN=16, BT=FAN;
脚本示例(增加基带单板): ADD BRD: SN=4, BT=UBBP, BBWS=NR-1;
脚本示例(增加主控单板): ADD BRD: SN=7, BT=UMPT;
脚本示例(增加电源单板): ADD BRD: SN=19, BT=UPEU;

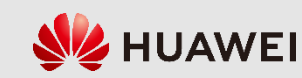

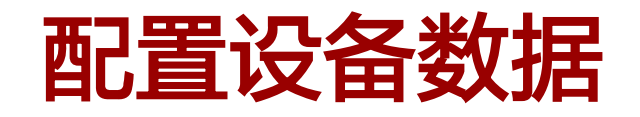

• 增加RRU链环

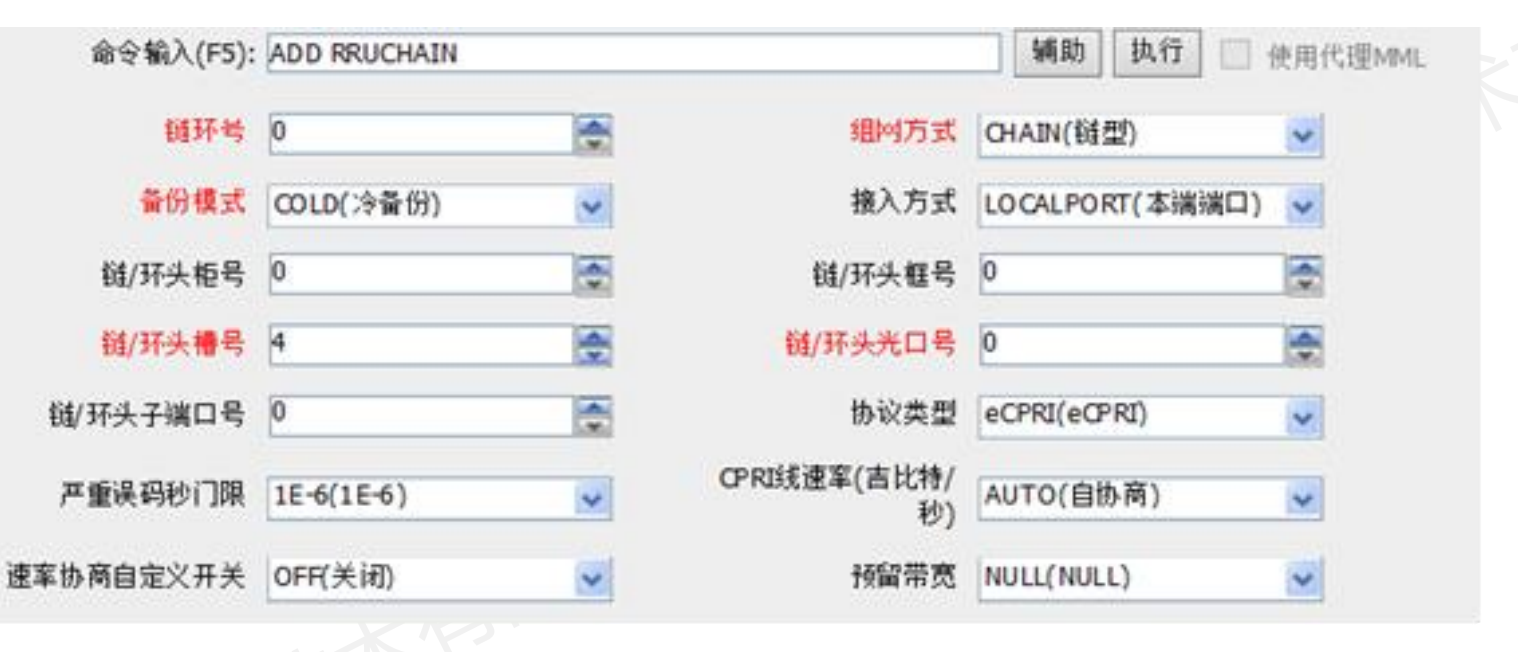

脚本示例:

ADD RRUCHAIN: RCN=0, TT=CHAIN, BM=COLD, AT=LOCALPORT, HSRN=0, HSN=4, HPN=0, PROTOCOL=eCPRI, CR=AUTO, USERDEFRATENEGOSW=OFF;

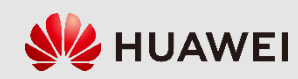

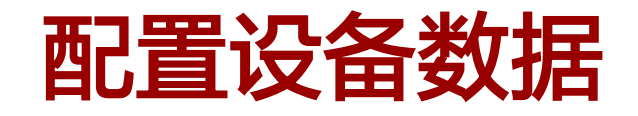

• 增加RRU射频单元

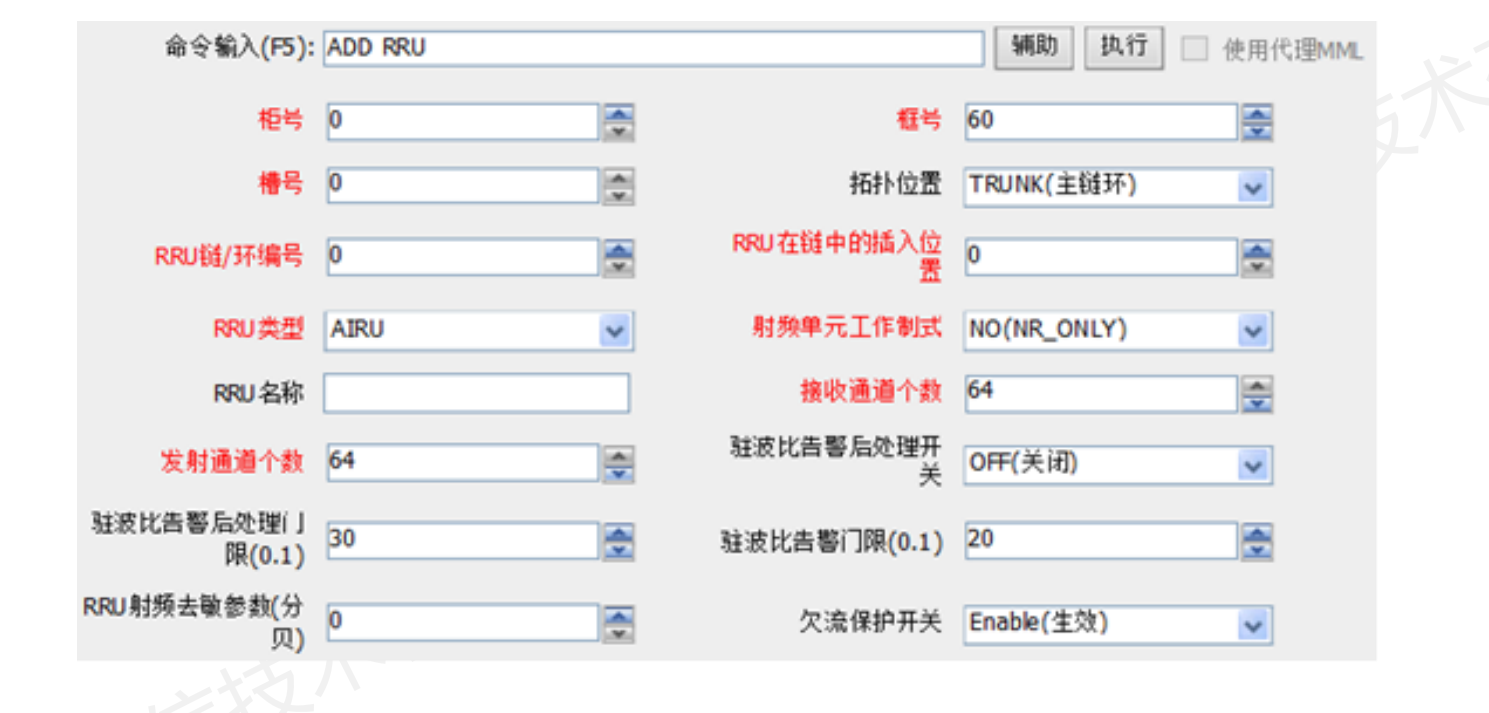

脚本示例:

ADD RRU: CN=0, SRN=60, SN=0, TP=TRUNK, RCN=0, PS=0, RT=AIRU, RS=NO, RXNUM=64, TXNUM=64, MNTMODE=NORMAL, RFDCPWROFFALMDETECTSW=OFF, RFTXSIGNDETECTSW=OFF;

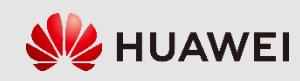

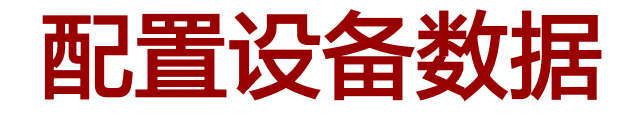

• 设置时区和夏令时

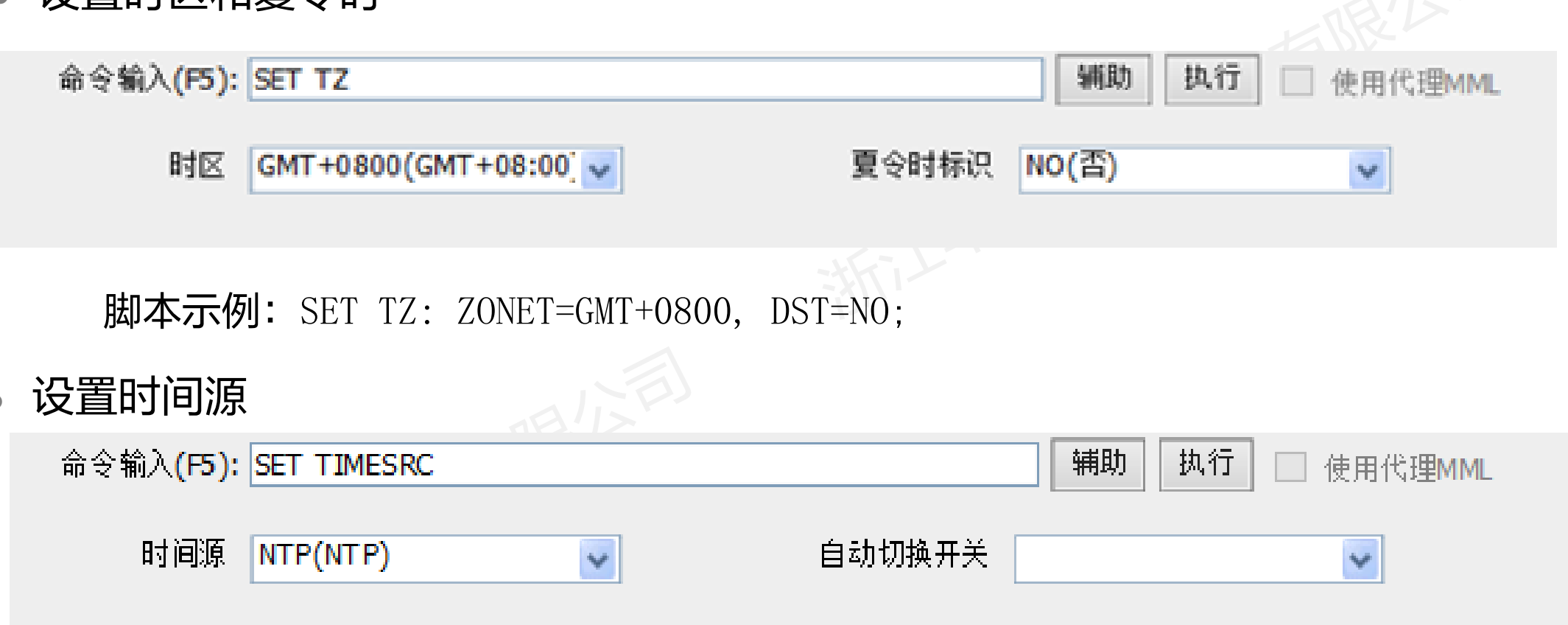

脚本示例: SET TIMESRC: TIMESRC=NTP;

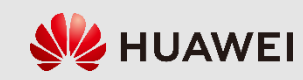

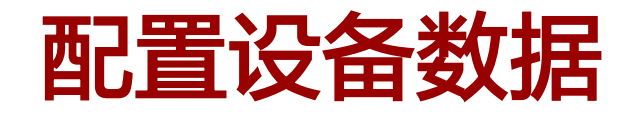

• 设置NTP客户端

| 命令输入(F5): | ADD NTPC   |          |              | ■ 辅助 执行 ■ 使用代理MML |
|-----------|------------|----------|--------------|-------------------|
| IP模式      | IPV4(IPv4) | *        | NTP服务器IPv4地址 | 10.175.165.24     |
| NTP服务器端口  | 123        | <u>^</u> | 对时周期(分)      | 30                |
| 加密方式      | PLAIN(明文)  | *        |              |                   |
|           |            |          |              |                   |

脚本示例:

ADD NTPC: MODE=IPV4, IP="10.175.165.24", SYNCCYCLE=30, AUTHMODE=PLAIN;

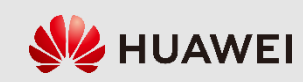

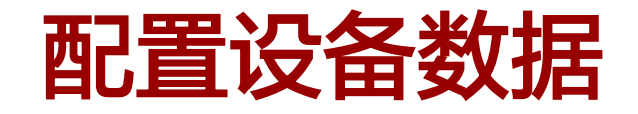

• 设置主用NTP服务器

| 命令输入(F5): SET MASTERNTPS | <b>辅助 执行</b> 使用代理MML         |
|--------------------------|------------------------------|
| IP模式 IPV4(IPv4)          | ✓ NTP服务器IPv4地址 10.175.165.24 |
|                          |                              |

脚本示例:

SET MASTERNTPS: MODE=IPV4, IP="10.175.165.24";

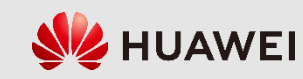

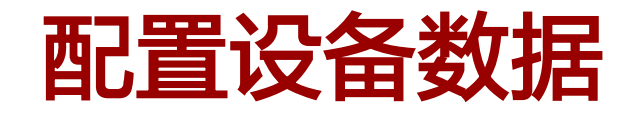

• 增加GPS

| 命令输入(F5): | ADD GPS |         | 辅助执行        | 使用代理MML |
|-----------|---------|---------|-------------|---------|
| GPS时钟编号   | 0       | 柜号      | 0           | ×       |
| 框号        | 0       | 槽号      | 7           |         |
| 馈线长度(米)   | 20      | GPS工作模式 | GPS(全球定位系统) | *       |
| 优先级       | 4       | 位置核查开关  | ON(打开)      | ~       |

#### 脚本示例:

ADD GPS: SRN=0, SN=7, CABLE\_LEN=20;

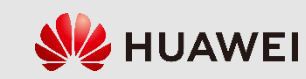

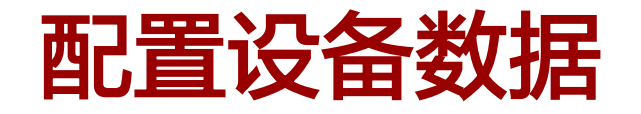

• 设置时钟源工作模式

#### 设置时钟源同步模式

| 命令输入(F5): SET CLKMODE 捕助 执行 使用代理MML | 命令输入(F5): SET CLK SY NCMODE                    |
|-------------------------------------|------------------------------------------------|
| 时钟工作模式 AUT O( 自动)                   | 基站时钟同步模式 TIME(时间同步) CSM帧内bit 偏移(1/8<br>比特) UH  |
|                                     | 系统时钟锁定源 GSM帧同步开关 G                             |
|                                     | 系统时钟不可用增强     系统时钟互锁主切换       检测开关        优化开关 |
|                                     | 保持时长 DEFAULT(系统默认值) 🐱                          |
| 脚本示例:                               |                                                |
| SET CLKMODE: MODE=AUTO;             | 脚本示例:                                          |
|                                     | SET CLKSYNCMODE: CLKSYNCMODE=TIME;             |
|                                     |                                                |

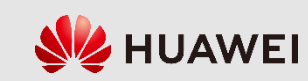

### 8.2 5G基站数据配置

- 配置全局数据
- 配置设备数据
- 配置传输数据
- 配置无线数据

| 协商参数名称            | 取值                           |
|-------------------|------------------------------|
| 以太网端口号            | 1                            |
| 以太网端口属性           | 光口                           |
| 以太网端口速率           | 10G                          |
| 以太网端口双工模式         | 全双工                          |
| INTERFACE接口类型     | VLAN子接口                      |
| 业务VLAN标识/维护VLAN标识 | 130/1130                     |
| gNodeB业务IP/子网掩码   | 172.28.1.130/255.255.255.0   |
| gNodeB维护IP/子网掩码   | 10.175.180.130/255.255.255.0 |
| 业务网关IP/子网掩码       | 172.28.1.1/255.255.255.0     |
| 维护网关IP/子网掩码       | 10.175.180.1/255.255.255.0   |

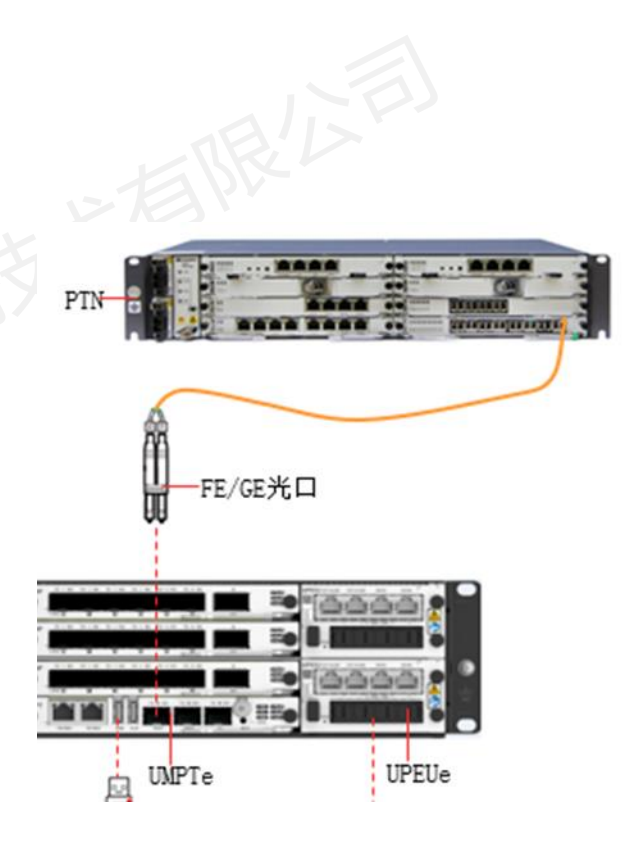

BBU主控单板的传输接口:光口,端口号为1

gNodeB传输底层配置协商参数(例)

**第**31页

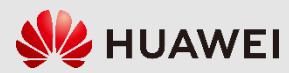

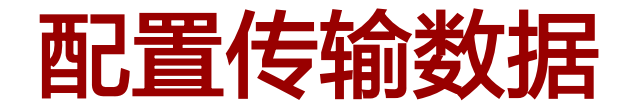

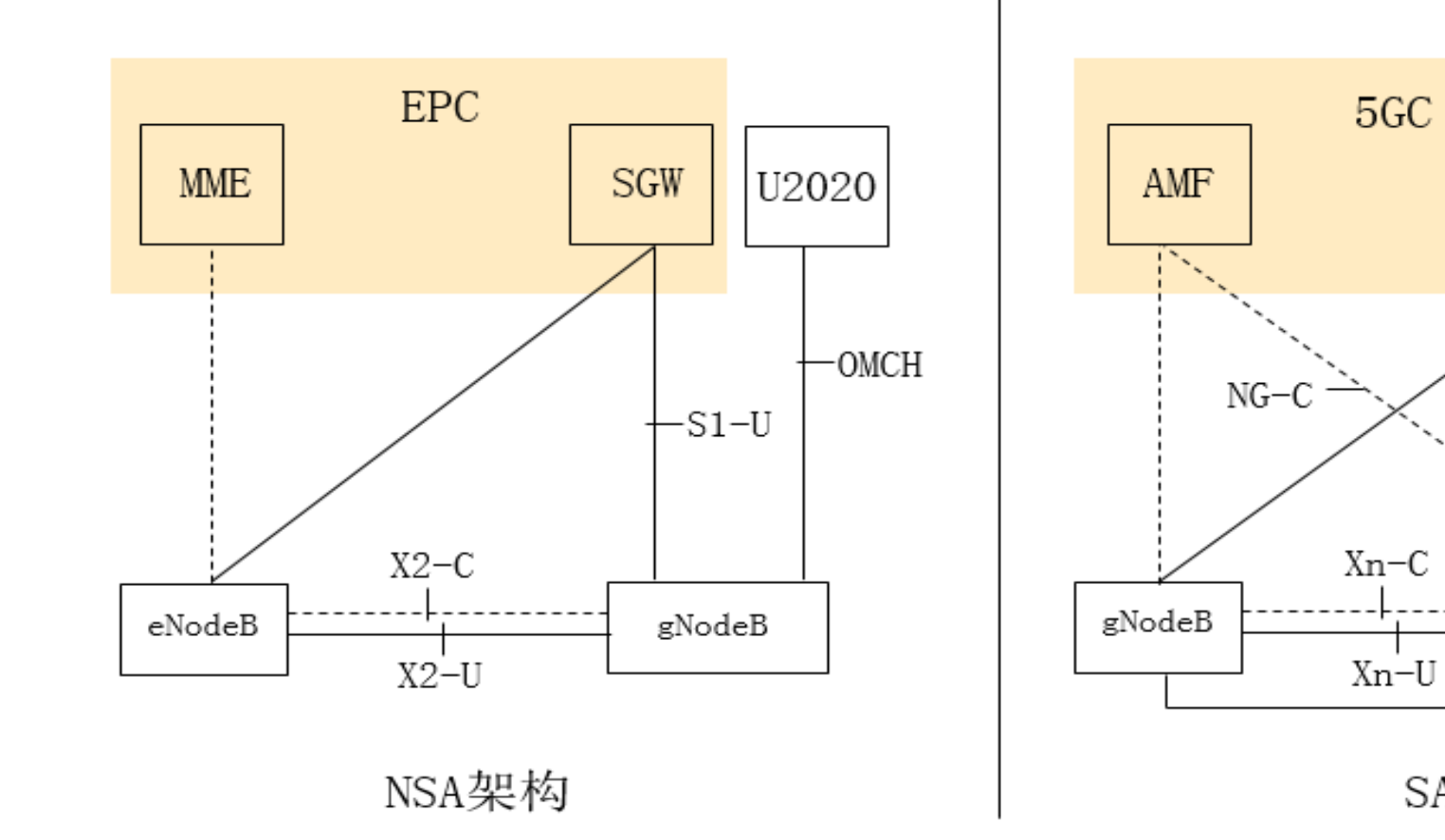

gNodeB传输对接拓扑

版权所有 © 浙江华为通信技术有限公司

U2020

OMCH

-NG-U

gNodeB

UPF

SA架构

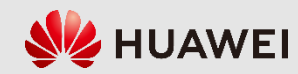

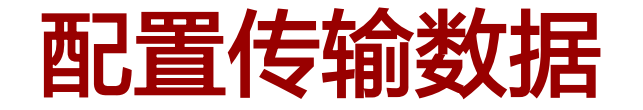

MME

eNodeB

| EPC  |      |       | 协商参数名称               | 取值                                |
|------|------|-------|----------------------|-----------------------------------|
|      | SGW  | U2020 | NG的本端/对端SCTP端口号      | 36412                             |
|      |      |       | X2的本端/对端SCTP端口号      | 36422                             |
|      |      | -омсн | SCTP参数模板标识           | 0                                 |
|      | —S1  | -U    | X2对端eNodeB IP地址/子网掩码 | 172. 28. 7. 150/255. 255. 255. 0  |
| Х2-С |      |       | SGW IP/ <b>子网掩码</b>  | 172. 28. 7. 241/255. 255. 255. 0  |
| X2-U | gNoo | leB   | U2020 IP/子网掩码        | 10. 175. 165. 24/255. 255. 255. 0 |

NSA架构

gNodeB传输高层配置协商参数(例)

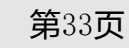

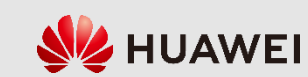

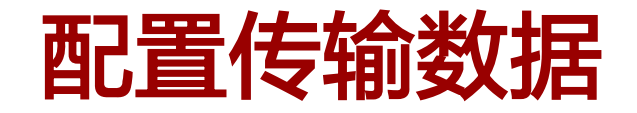

(1)配置物理层数据:主要完成全局传输参数、以太网端口 属性等物理层参数配置。

(2)配置数据链路层数据:主要完成Interface、虚拟局域网 (Virtual Local Area Network, VLAN)等数据链路层参数配 置。

(3) 配置网络层数据:主要完成IP地址、路由信息等网络层 参数配置。

(4) 配置传输层数据:主要完成端节点组、控制面和用户面 的端节点等传输层参数配置。

(5)配置应用层数据:主要完成高层的链路和接口配置,如 S1、X2接口和OMCH。

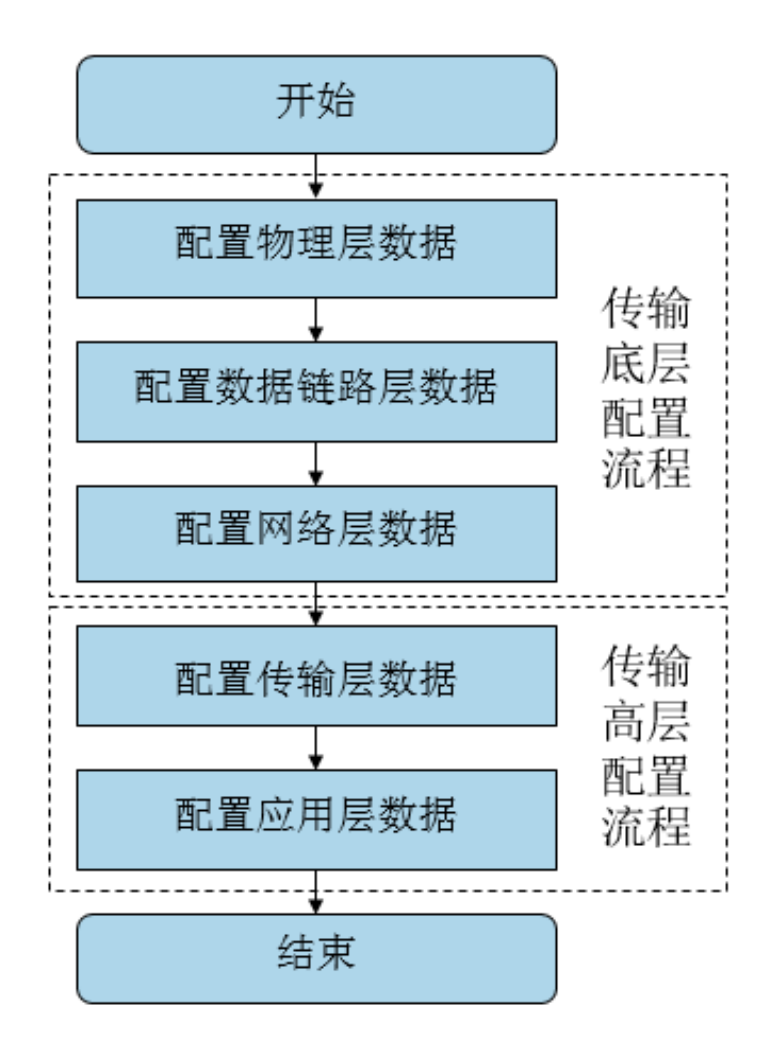

gNodeB的传输整体配置流程

**HUAWEI** 

版权所有 © 浙江华为通信技术有限公司

**第**34页

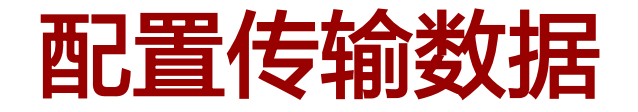

• 传输新、老配置模式对比

| =? | 输新、老配置模式对比                     |                                                                                    |                                                             |  |  |  |
|----|--------------------------------|------------------------------------------------------------------------------------|-------------------------------------------------------------|--|--|--|
|    | 功能域                            | 新模式                                                                                | 老模式                                                         |  |  |  |
|    | 全局参数                           | GTRANSPARA <b>中的参数</b> TRANSCFGMODE <b>等于"</b> NEW"                                | GTRANSPARA <b>中的参数</b> TRANSCFGMODE<br>保持默认的"OLD"           |  |  |  |
|    | 物理层 ETHPORT中PORTID为必填参数,且须系统唯一 |                                                                                    | ETHPORT中PORTID <b>为可选参数</b>                                 |  |  |  |
|    | 链路层                            | 配置INTERFACE,需要配置VLAN子接口时,参数"接口类型"配置成"VLAN(VLAN子接口)"                                | 无INTERFACE,需要配置VLAN子接口<br>时,配置VLANMAP                       |  |  |  |
|    | 接口信息                           | 1.配置IP地址命令为<br>ADD IPADDR4/ADD IPADDR6<br>2.配置IP路由命令为<br>ADD IPROUTE4/ADD IPROUTE6 | 1.配置IP <b>地址命令为</b><br>ADD DEVIP<br>2.配置IP路由命令为<br>ADD IPRT |  |  |  |

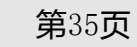

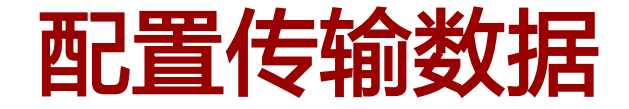

#### 以NSA架构,底层传输命令基于新配置模式

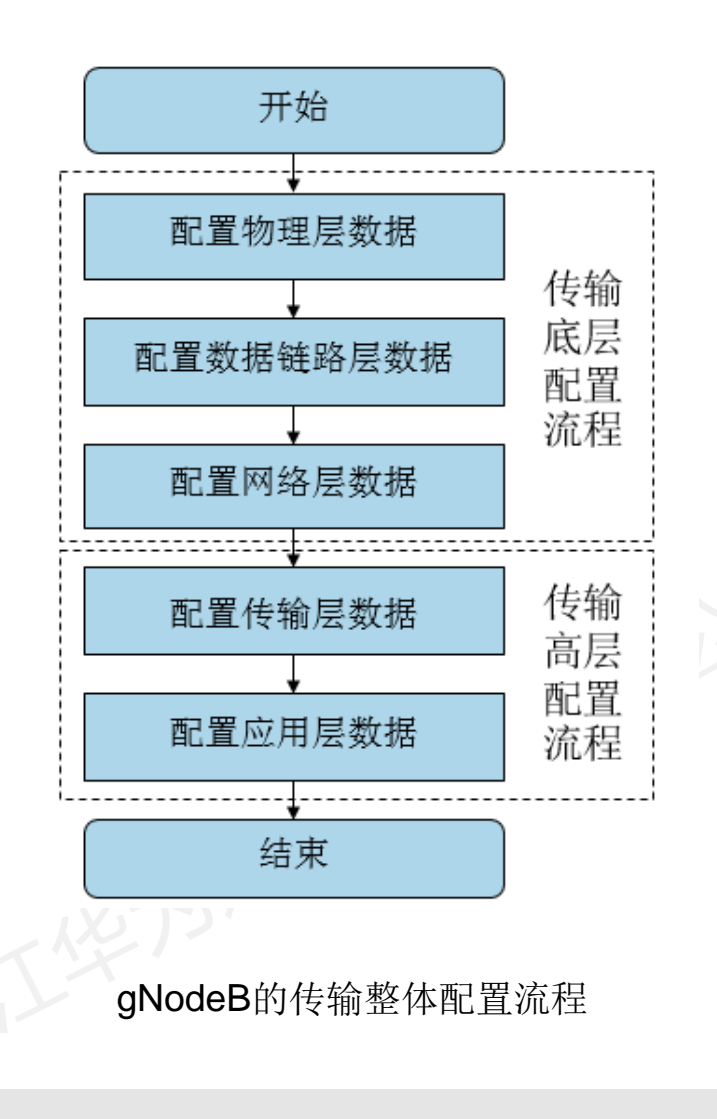

| 功能应用     | MML命令                                                  |
|----------|--------------------------------------------------------|
| 物理层      | 设置全局传输参数: SET GTRANSPARA<br>增加以太网端口: ADD ETHPORT(高危命令) |
| 数据链路层    | 增加INTERFACE接口: ADD INTERFACE(高危命令)                     |
| 网络层      | 增加设备IP地址: ADD IPADDR4<br>增加IP路由: ADD IPROUTE4          |
|          |                                                        |
|          |                                                        |
|          | 增加設計本编入家、ADD SCIPHOST                                  |
|          | 増加SCTP7式炭マオ会・ADD SCTPPFFR                              |
| 传输层      | 增加端节占组的SCTP对端: ADD SCTPPFFR2FPGRP                      |
| אונטר או | 增加用户面本端对象: ADD USERPLANEHOST                           |
|          | ····································                   |
|          | 增加用户面对端对象: ADD USERPLANEPEER                           |
|          | 增加端节点组的用户面对端: ADD UPPEER2EPGRP                         |
|          | 增加S1接口(NSA组网): ADD GNBCUS1                             |
|          | 增加X2接口(NSA组网): ADD GNBCUX2                             |
| 应用层      | 设置X2链路自建立开关(NSA组网): MOD GNBX2SONCONFIG                 |
|          | 增加操作维护链路: ADD OMCH                                     |

版权所有 © 浙江华为通信技术有限公司

**第**36页

**W**HUAWEI

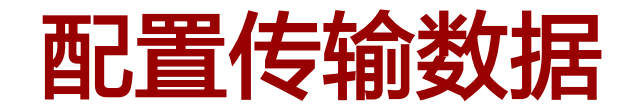

• 设置全局配置参数

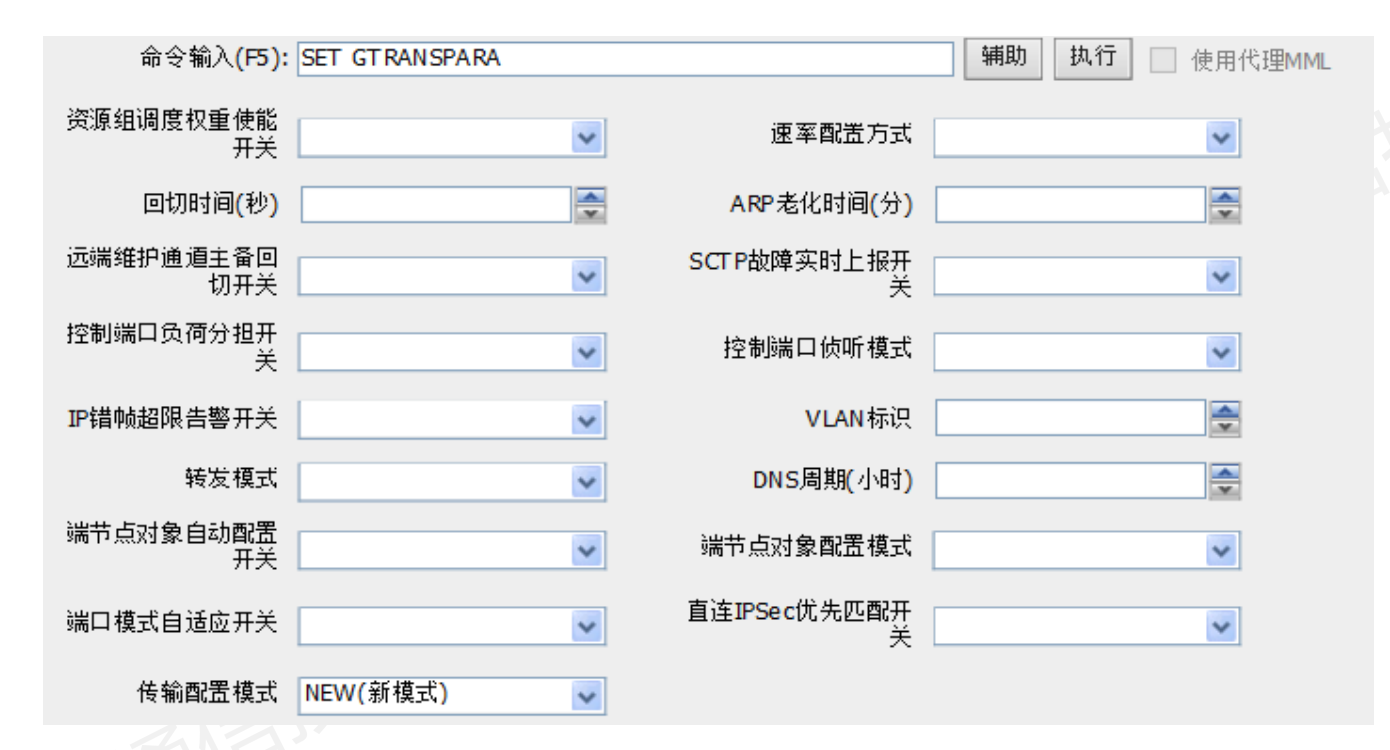

脚本示例:

SET GTRANSPARA: TRANSCFGMODE=NEW;

版权所有 © 浙江华为通信技术有限公司

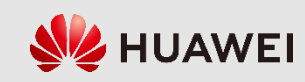

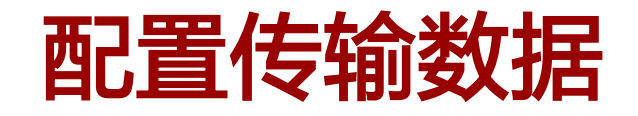

• 增加以太网端口

| 命令输入(F5): | ADD ETHPORT |            | ■ 辅助 执行 ■ 使用代理MML |
|-----------|-------------|------------|-------------------|
| 柜号        | 0           | 框号         | 0                 |
| 槽号        | 7           | 子板类型       | BASE_BOARD(基板)    |
| 端口号       | 1           | 端口标识       | 0                 |
| 端口属性      | FIBER(光口)   | 最大传输单元(字节) | 1500              |
| 速率        | 10G(10G)    | 双工模式       | FULL(全双工)         |
| ARP代理     | DISABLE(禁用) | 流控         | OPEN(启动)          |

脚本示例:

ADD ETHPORT: SN=7, SBT=BASE\_BOARD, PORTID=0, PA=FIBER, SPEED=10G, DUPLEX=FULL;

版权所有 © 浙江华为通信技术有限公司

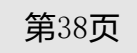

**HUAWEI** 

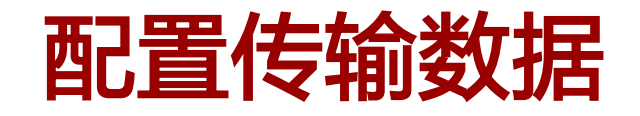

• 增加INTERFACE

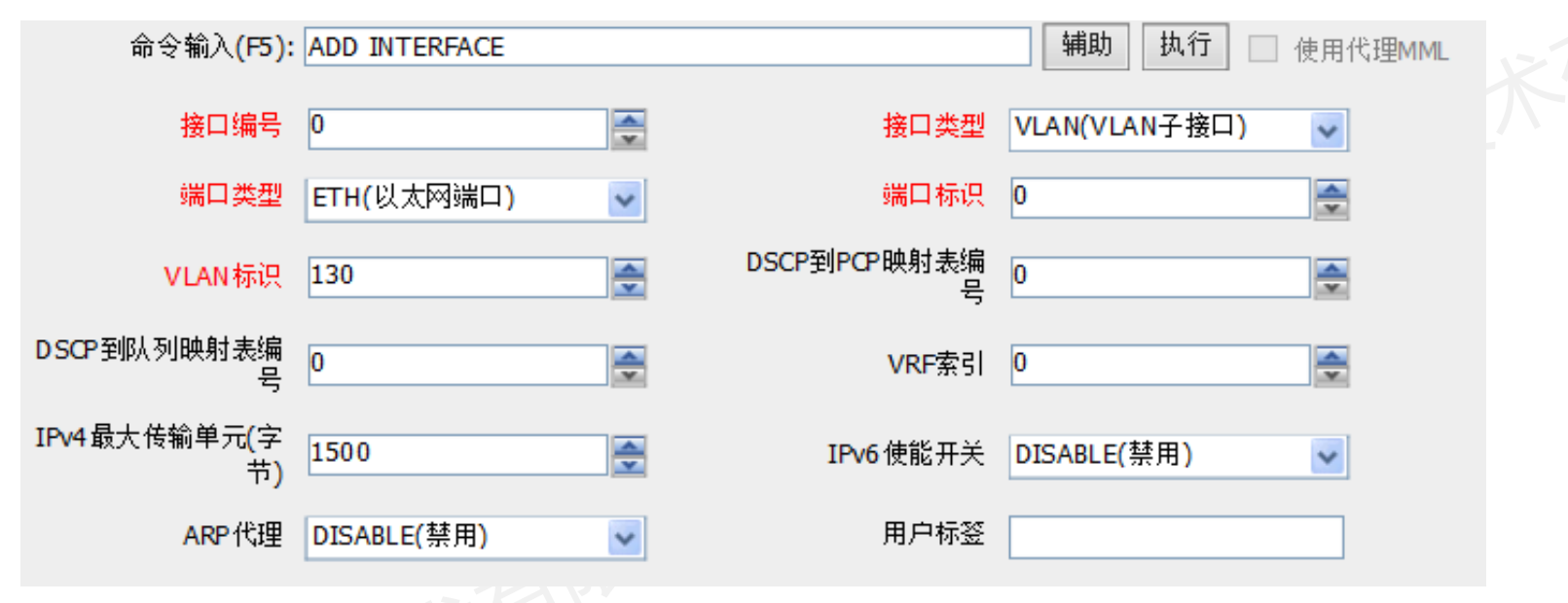

脚本示例(增加业务接口):

ADD INTERFACE: ITFID=0, ITFTYPE=VLAN, PT=ETH, PORTID=0, VLANID=130, IPV6SW=DISABLE; **脚本示例(增加维护接口):** 

ADD INTERFACE: ITFID=1, ITFTYPE=VLAN, PT=ETH, PORTID=0, VLANID=1130, IPV6SW=DISABLE; 版权所有 © 浙江华为通信技术有限公司 第39页 《 HUAWEI

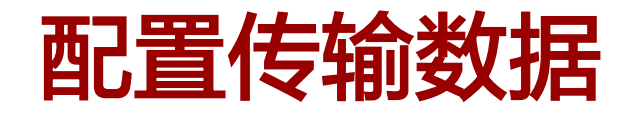

• 增加设备IP地址

| 命令输入 <mark>(F5)</mark> : | ADD IPADDR4   |   |       | 辅助 执行 使用代理MML |
|--------------------------|---------------|---|-------|---------------|
| 接口编号                     | 0             | × | IP地址  | 172.28.1.130  |
| 子网掩码                     | 255.255.255.0 |   | VRF索引 | 0             |
| 用户标签                     |               |   |       |               |

脚本示例(增加业务IP地址):

ADD IPADDR4: ITFID=0, IP="172.28.1.130", MASK="255.255.255.0"; **脚本示例(增加维护IP地址):** 

ADD IPADDR4: ITFID=0, IP="10.175.180.130", MASK="255.255.255.0";

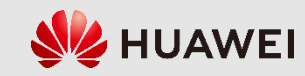

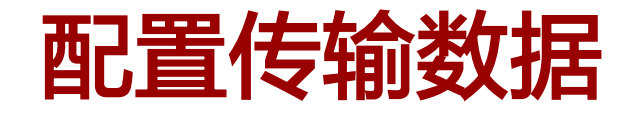

#### • 增加设备IP路由

| 命令输入 <b>(F5)</b> : | ADD IPROUTE4 |         | <b>辅助</b> 执行 □ 使用代理MML |
|--------------------|--------------|---------|------------------------|
| 路由索引               | 0            | VRF索引   | 0                      |
| 目的IP地址             | 172.28.7.237 | 子网掩码    | 255.255.255.0          |
| 路由类型               | NEXTHOP(下一跳) | 下一跳IP地址 | 172.28.1.1             |
| MTU开关              | OFF(关闭)      | 优先级     | 60                     |
| 用户标签               |              | 是否强制执行  | NO(否)                  |

#### 脚本示例——主机路由(增加维护路由):

ADD IPROUTE4: RTIDX=0, DSTIP="10.175.165.24", DSTMASK="255.255.255.255", RTTYPE= NEXTHOP, NEXTHOP="10.175.180.1", MTUSWITCH=OFF;

#### 脚本示例——网段路由(增加业务路由):

ADD IPROUTE4: RTIDX=1, DSTIP="172.28.7.0", DSTMASK="255.255.255.0", RTTYPE=NEXTHOP, NEXTHOP="172.28.1.1", MTUSWITCH=OFF;

脚本示例——默认路由(增加业务路由,每个gNodeB只能配置一条):

ADD IPROUTE4: RTIDX=1, DSTIP="0.0.0.0", DSTMASK="0.0.0.0", RTTYPE=NEXTHOP, NEXTHOP="172.28.1.1", MTUSWITCH=OFF;

**第**41页

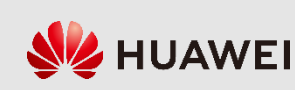

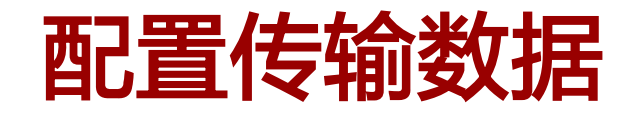

• gNodeB传输高层配置包含传 输层和应用层,传输层主要 按照End-Point方式配置端节 点资源组和本端、对端的端 节点,应用层主要配置 X2/Xn/S1/NG/OMCH 等接口数 据。传输层和应用层的End-Point方式配置流程如右图。

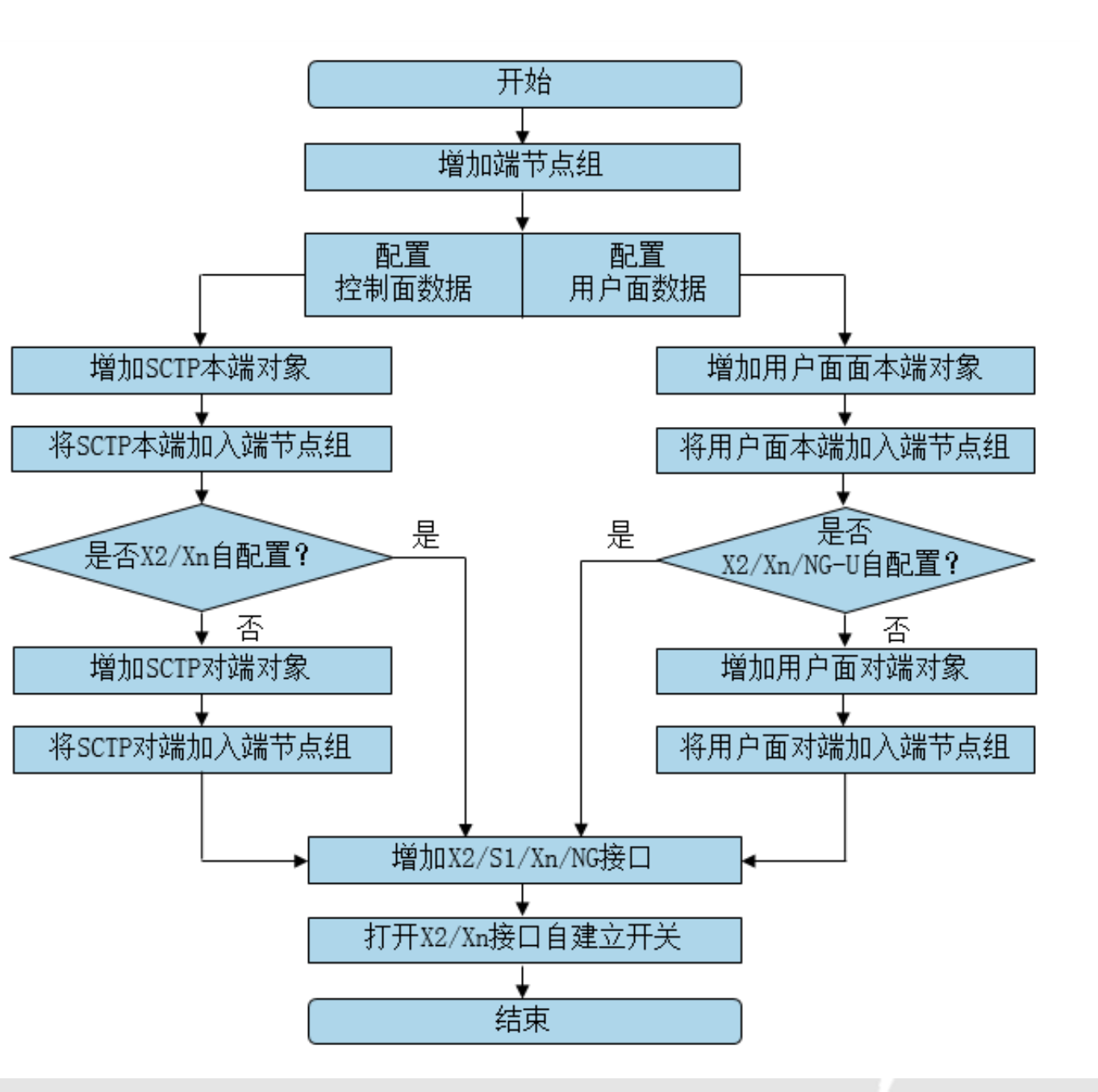

**第**42页

**HUAWEI** 

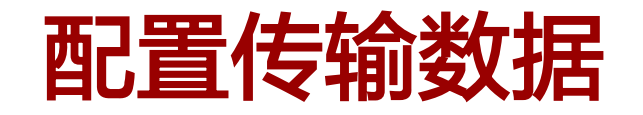

• 增加端节点组 命令输入(F5): ADD EPGROUP 执行 辅助 使用代理MML 端节点对象归属组标 0 × VRF索引 0 \* 识 脚本示例(增加S1接口端节点组): ADD EPGROUP: EPGROUPID=0, IPPMSWITCH=DISABLE, APPTYPE=NULL; 脚本示例(增加X2接口端节点组):

ADD EPGROUP: EPGROUPID=16, IPPMSWITCH=DISABLE, APPTYPE=NULL;

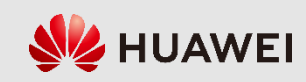

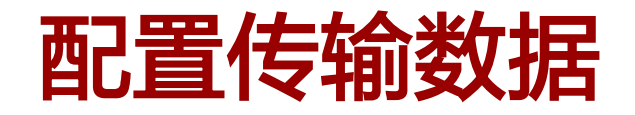

• 增加SCTP本端对象

| 命令输入(F5):              | ADD SCTPHOST         |            | 辅助执行         | 🦳 使用代理MML |
|------------------------|----------------------|------------|--------------|-----------|
| SCTP本端标识               | 16                   | VRF索引      | 0            | ×         |
| IP协议版本                 | IPv4(IPv4)           | 本端第一个IP地址  | 172.28.1.130 |           |
| 本端第一个IP的IPSec<br>自配置开关 | DISABLE(禁止)          | 本端第二个IP地址  | 0.0.0.0      |           |
| 本端第二个IP的IPSec<br>自配置开关 | DISABLE(禁止)          | 本端SCTP端口号  | 36422        | <b></b>   |
| 简化模式开关                 | SIMPLE_MODE_OFF(简化 🗸 | SCTP参数模板标识 | 0            |           |
| 用户标签                   |                      |            |              |           |

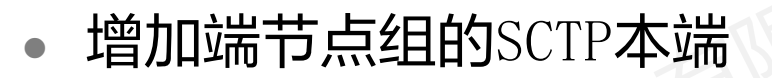

| 命令输入(F5):      | ADD SCTPHOST2EPGRP |          | 辅助执 | 行 使用代理MML |
|----------------|--------------------|----------|-----|-----------|
| 端节点对象归属组标<br>识 | 16                 | SCTP本端标识 | 16  |           |
|                |                    |          |     |           |

#### 增加SCTP对端对象

| 命令输入(F5):              | ADD SCTPPEER         |           | ■ 捕助 执行 ■ 使用代理MML |
|------------------------|----------------------|-----------|-------------------|
| SCTP对端标识               | 16                   | VRF索引     | 0                 |
| IP协议版本                 | IPv4(IPv4)           | 对端第一个IP地址 | 172.28.7.150      |
| 时端第一个IP的IPSec<br>自配置开关 | DISABLE(禁止)          | 对端第二个IP地址 | 0.0.0.0           |
| 时端第二个IP的IPSec<br>自配置开关 | DISABLE(禁止)          | 对端SCTP端口号 | 36422             |
| 对端标识                   |                      | 控制模式      | AUTO_MODE(自动模式) 🔽 |
| 简化模式开关                 | SIMPLE_MODE_OFF(简化 🗸 | 用户标签      |                   |
|                        |                      |           |                   |

#### 增加端节点组的SCTP对端

| 命令输入 <b>(F5)</b> : | ADD SCTPPEER2EPGRP |          | 辅助 | 执行 🗌 使用代理MML |
|--------------------|--------------------|----------|----|--------------|
| 端节点对象归属组标<br>识     | 16 ×               | SCTP对端标识 | 16 |              |

第44页

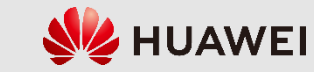

版权所有 © 浙江华为通信技术有限公司

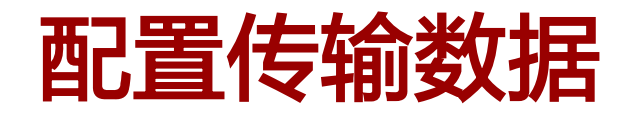

• 脚本示例(增加X2接口的SCTP本端):

ADD SCTPHOST: SCTPHOSTID=16, IPVERSION=IPv4, SIGIP1V4="172.28.1.130", SIGIP1SECSWITCH= DISABLE, SIGIP2V4="0.0.0.0", SIGIP2SECSWITCH=DISABLE, PN=36422, SIMPLEMODESWITCH=SIMPLE\_ MODE\_OFF, SCTPTEMPLATEID=0;

• 脚本示例(增加X2接口端节点组的SCTP本端):

ADD SCTPHOST2EPGRP: EPGROUPID=16, SCTPHOSTID=16;

• 脚本示例(增加X2接口SCTP对端):

ADD SCTPPEER: SCTPPEERID=16, IPVERSION=IPv4, SIGIP1V4="172.28.7.150", SIGIP1SECSWITCH= DISABLE, SIGIP2V4="0.0.0.0", SIGIP2SECSWITCH=DISABLE, PN=36422, SIMPLEMODESWITCH=SIMPLE\_ MODE\_OFF;

• 脚本示例(增加X2接口端节点组的SCTP对端):

ADD SCTPPEER2EPGRP: EPGROUPID=16, SCTPPEERID=16;

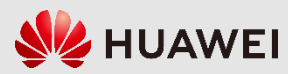

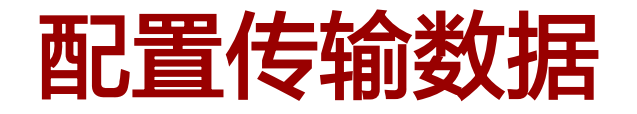

• 增加用户面本端对象

| 命令输入(F5):  | ADD USERPLANEHOST |   |        | 辅助执行         | □ 使用代理MML |
|------------|-------------------|---|--------|--------------|-----------|
| 用户面本端标识    | 0                 | × | VRF索引  | 0            | ×         |
| IP协议版本     | IPv4(IPv4)        | * | 本端IP地址 | 172.28.1.130 |           |
| IPSec自配置开关 | DISABLE(禁止)       | ~ | 用户标签   |              |           |
| 主备标识       | MASTER(主用)        | * |        |              |           |

### 增加用户面对端对象

| 命令输入 <mark>(F5)</mark> : | ADD USERPLANEPEER |   |        | ■ <b>辅助</b> 执行 ■ 使用代理MML |
|--------------------------|-------------------|---|--------|--------------------------|
| 用户面对端标识                  | 0                 | - | VRF索引  | 0                        |
| IP协议版本                   | IPv4(IPv4)        | * | 对端IP地址 | 172.28.7.241             |
| IPSec自配置开关               | DISABLE(禁止)       | ~ | 对端标识   |                          |
| 控制模式                     | AUTO_MODE(自动模式)   | ~ | 静态检测开关 | FOLLOW_GLOBAL(与GT 🔽      |
| 用户标签                     |                   |   |        |                          |

• 增加端节点组的用户面本端

版权所有 ◎ 浙江华为通信技术有限公司

| 命令输入 <b>(F5)</b> : 🛛 | ADD UPHOST2EPGRP |         | 辅助执行 | │ ── 使用代理MML |
|----------------------|------------------|---------|------|--------------|
| 端节点对象归属组标<br>识       | )                | 用户面本端标识 | 0    | ×            |
|                      |                  |         |      |              |
|                      |                  |         |      |              |

#### 增加端节点组的用户面对端

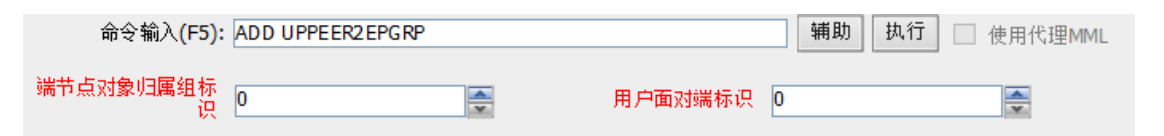

火 🕹 HUAWEI

第46页

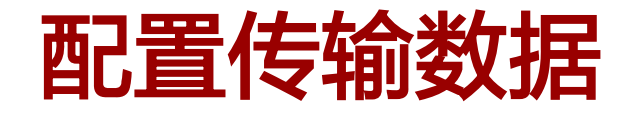

• 脚本示例(增加X2/S1接口的用户面本端):

ADD USERPLANEHOST: UPHOSTID=0, IPVERSION=IPv4, LOCIPV4="172.28.1.130", IPSECSWITCH= DISABLE;

- 脚本示例(增加X2接口端节点组的用户面本端):
   ADD UPHOST2EPGRP: EPGROUPID=16, UPHOSTID=0;
- 脚本示例(增加S1接口端节点组的用户面本端):

ADD UPHOST2EPGRP: EPGROUPID=0, UPHOSTID=0;

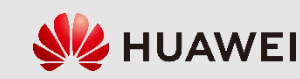

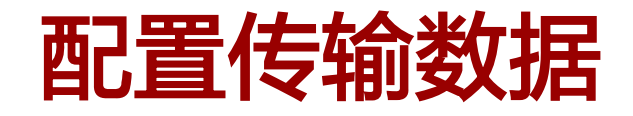

• 脚本示例(增加X2接口用户面对端):

ADD USERPLANEPEER: UPPEERID=16, IPVERSION=IPv4, PEERIPV4="172.28.7.150", IPSECSWITCH=DISABLE;

• 脚本示例(增加S1接口用户面对端):

ADD USERPLANEPEER: UPPEERID=0, IPVERSION=IPv4, PEERIPV4="172.28.7.241", IPSECSWITCH= DISABLE;

- 脚本示例(增加X2接口端节点组的用户面对端):
   ADD UPPEER2EPGRP: EPGROUPID=16, UPPEERID=16;
- 脚本示例(增加S1接口端节点组的用户面对端):

ADD UPPEER2EPGRP: EPGROUPID=0, UPPEERID=0;

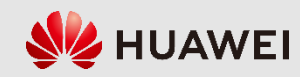

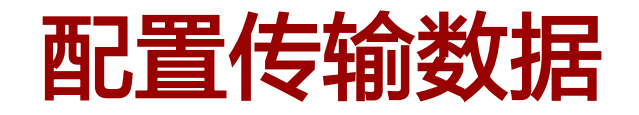

• 增加S1接口

| 命令输入(F5): ADD GNBCUS1   |                  | 辅助执行                       | □ 使用代理MML     |
|-------------------------|------------------|----------------------------|---------------|
| gNodeB CU S1对象<br>标识    | 用户面端节点           | ĭ资源组<br>标识 <mark>0</mark>  |               |
| 用户标签                    |                  |                            |               |
| ADD GNBCUS1: GNB        | CUS1ID=0, UPEPGR | OUPID=0;                   |               |
| • 增加X2接口                |                  |                            |               |
| 命令输入(F5): ADD GNBCUX2   |                  | 辅助执行                       | ● 使用代理MML     |
| gNodeB CU X2对象标<br>识 16 | 控制面端节            | 点资源组<br>标识 <mark>16</mark> |               |
| 用户面端节点资源组<br>标识         |                  |                            |               |
| ADD GNBCUX2: gNB        | CuX2Id=16, CpEpG | roupId=16, UpH             | EpGroupId=16; |

版权所有 © 浙江华为通信技术有限公司

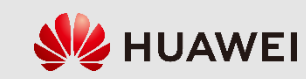

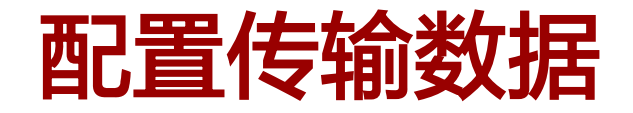

• 设置X2链路自建立开关

| 命令输入 <mark>(F5)</mark> : | MOD GNBX2SONCONFIG   |                         | ■ <b>辅助 执行</b> 使用代理MML |
|--------------------------|----------------------|-------------------------|------------------------|
| <b>×2</b> 自配置开关          | X2SON_SETUP_SWITCH 👽 | 基于故障触发的X2自<br>动删除定时器(分) |                        |
| X2自建立安全模式                | ~                    | X2 自删除gNodeB添<br>加次数门限  |                        |
|                          |                      |                         |                        |

• 脚本示例:

MOD GNBX2SONCONFIG: X2SonConfigSwitch=X2SON\_SETUP\_SWITCH-1;

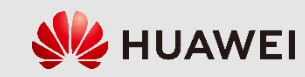

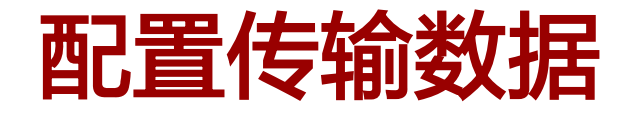

• 增加操作维护链路

| 命令输入 <b>(F5):</b> | ADD OMCH       |   |        | 辅助 执行 使用      | 代理MML |
|-------------------|----------------|---|--------|---------------|-------|
| 主备状态              | MASTER(主用)     | * | 承载类型   | IPV4(IPV4)    | ]     |
| 本端IP地址            | 10.175.180.130 |   | 本端子网掩码 | 255.255.255.0 |       |
| 对端IP地址            | 10.175.165.24  |   | 对端子网掩码 | 255.255.255.0 |       |
| 绑定路由              | NO(否)          | ~ | 检测类型   | NONE(不检测) 🔽   |       |
| 用户标签              |                |   |        |               |       |
|                   |                |   |        |               |       |

• 脚本示例:

ADD OMCH: BEAR=IPV4, IP="10.175.180.130", MASK="255.255.255.0", PEERIP="10.175.165.24", PEERMASK="255.255.0", BRT=NO, CHECKTYPE=NONE;

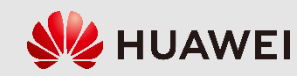

### 8.2 5G基站数据配置

- 配置全局数据
- 配置设备数据
- 配置传输数据
- 配置无线数据

版权所有 ◎ 浙江华为通信技术有限公司

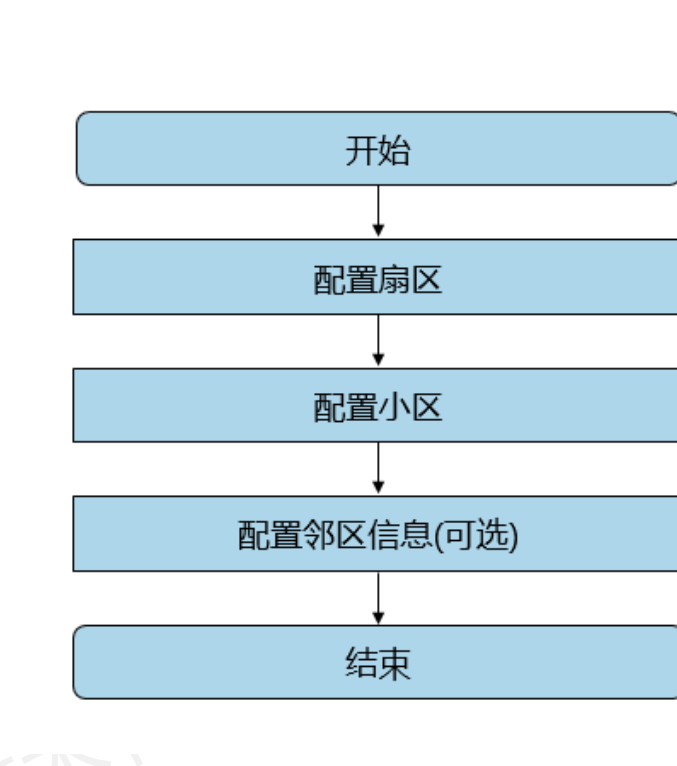

gNodeB无线数据配置流程

gNodeB无线数据配置命令步骤

| 功能应用 | MML命令                           |
|------|---------------------------------|
| 扇区   | 增加扇区: ADD SECTOR                |
|      | 增加扇区设备: ADD SECTOREQM           |
|      | 增加DU小区: ADD NRDUCELL            |
|      | 增加DU小区TRP: ADD NRDUCELLTRP      |
| 小区   | 增加DU小区覆盖区: ADD NRDUCELLCOVERAGE |
|      | 增加小区: ADD NRCELL                |
|      | 激活小区: ACT NRCELL                |

| 协商参数名称                                                   | 取值            |
|----------------------------------------------------------|---------------|
| DU小区双工模式                                                 | TDD           |
| 小区标识                                                     | 130           |
| 频带                                                       | N78           |
| DU小区下行频点                                                 | 630000        |
| DU小区上行/下行带宽                                              | 100MHz/100MHz |
| 子载波间隔                                                    | 30KHz         |
| 时隙配比                                                     | 8:2           |
| 时隙结构                                                     | 6:4:4         |
| 全球同步信道号(Global Synchronization<br>Channel Number, GSCN ) | 7811          |

gNodeB无线配置协商参数(例)

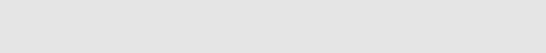

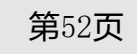

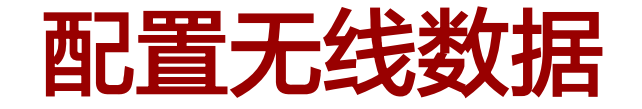

 扇区是由一组相同覆盖的射频天线 或波束组成的无线覆盖区域;扇区 设备是一套可以收发信号的射频天
 线,这套天线必须属于一个扇区;
 小区仍和LTE一样指一段频谱内的无
 线通信资源,小区需要和扇区设备 绑定。

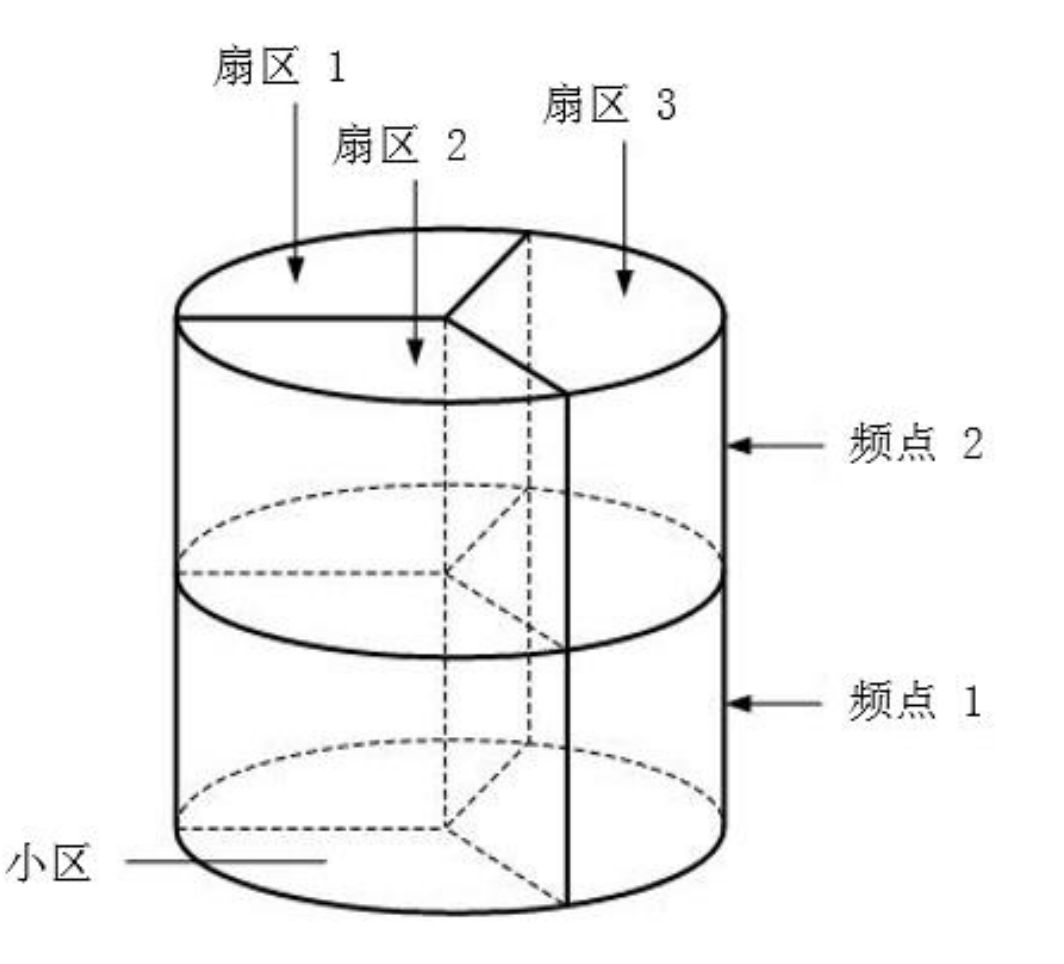

第53页

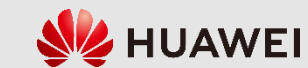

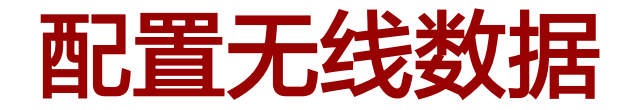

• 增加扇区 (ADD SECTOR)

| 命令输入(F5):            | ADD SECTOR |   |      | 辅助 执行 使用代理MML |
|----------------------|------------|---|------|---------------|
| 扇区编号                 | 0          | × | 扇区名称 | NR-SE C01     |
| 位置名称                 |            |   | 用户标签 |               |
| 天线方位角 <b>(0.1</b> 度) | 65535      | × | 天线数  | 0             |
| 是否创建默认扇区设<br>备       | FALSE(否)   | × |      |               |

脚本示例:

ADD SECTOR: SECTORID=0, SECNAME="NR-SEC01", ANTNUM=0, CREATESECTOREQM=FALSE;

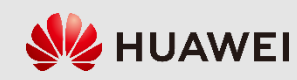

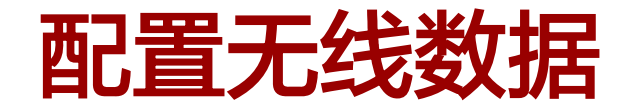

• 增加扇区设备(ADD SECTOREQM)

| 命令输入 <mark>(F5)</mark> : | ADD SECTOREQM     |   |        | 辅助 执行 🗌 使 | 用代理MML |
|--------------------------|-------------------|---|--------|-----------|--------|
| 扇区设备编号                   | 0                 | × | 扇区编号   | 0         |        |
| 天线配置方式                   | BEAM(波束)          | ~ | RRU柜号  | 0         | *      |
| RRU框号                    | 60                | × | RRU槽号  | 0         | ×      |
| 波束形状                     | SEC_120DEG(120度扇形 | • | 皮束垂直劈裂 | None(无)   | ~      |
| 波束方位角偏移                  | None(无)           | ~ |        |           |        |
|                          |                   |   |        |           |        |

脚本示例:

ADD SECTOREQM: SECTOREQMID=0, SECTORID=0, ANTCFGMODE=BEAM, RRUCN=0, RRUSRN=60, RRUSN= 0, BEAMSHAPE=SEC\_120DEG, BEAMLAYERSPLIT=None, BEAMAZIMUTHOFFSET=None;

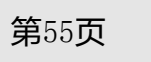

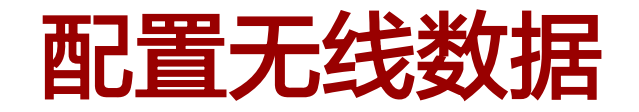

• 增加DU小区 (ADD NRDUCELL)

| NR DU小区标识       130       NR DU小区名称       NR DUCELL0         双工模式       CELL_TDD(TDD)       小区标识       130       130         物理小区标识       130       第       N78(n78)       130         上行频点       0       下行频点       630000       140         上行频点       0       下行频点       630000       140         小区半径(*)       1000       子载波间隔(K+2)       30KHZ(30)       140         小区半径(*)       1000       子载波间隔(K+2)       30KHZ(30)       140         小区半径(*)       1000       子载波间隔(K+2)       30KHZ(30)       140         指标前缀长度       NCP(普通循环前缀)       Bi瞭館값       8_2_DDDDDDDSUU(8:28       140         上面野銘柏       SS54(SS54)       RAN通知区域标识       65535       140         LampSite小区标识       NO(宏小区)       第       第       5535       140         工編移電       25600TC(25600Tc)       SSB频域位置描述方       SSB_DESC_TYPE_GSCN(: マ       130       140       140       140       140       140       140       140       140       140       140       140       140       140       140       140       140       140       140       140       140       140       140       140       140       140                                                                                                    | 命令输入 <mark>(F5)</mark> : | ADD NRDUCELL       |          |                 | 辅助 执行 🗌 🧌           | 使用代理MML  |
|----------------------------------------------------------------------------------------------------|--------------------------|--------------------|----------|-----------------|---------------------|----------|
| 双工模式       CELL_TDD(TDD)       小区标识       130         物理小区标识       130       第       約78(n78)         上行频点       0       下行频点       630000         上行带宽       CELL_BW_100M(100M)       下行带宽       CELL_BW_100M(100M)         小区半径(米)       1000       子载波间隔(KHz)       30KHZ(30)         小区半径(米)       1000       子载波间隔(KHz)       30KHZ(30)         循杯前缀长度       NCP(普通循环前缀)       Biggath       8_2_DDDDDDDSUU(8:28          日蹲gath       SS54(SS54)       RAN通知区域标识       65535         上ampSite小区标识       NO(宏小区)       現踪区域标识       0         工品編移程       2600TC(25600Tc)       SSB频域位置描述方       SSB_DESC_TYPE_GSCN(: •)         SIB1周期(毫秒       MS20(20)       根序列逻辑索引       130       •         PRACH频域起始位置       65535       •       •       ·       ·                                                                                                    | NR DU小区标识                | 130                | <b>*</b> | NR DU小区名称       | NR DUCELLO          |          |
| 初理小区标识       130       第       第       N78(n78)          上行频点       0       下行频点       630000          上行带宽       CELL_BW_100M(100M)       下行节宽       CELL_BW_100M(100M)          小区半径(米)       1000       子载波间隔(K+2)       30KHZ(30)          // 低环前缀长度       NCP(普通循环前缀)       日隙電比       8_2_DDDDDDDSUU(8:2日          // 低环前缀       SS54(SS54)       RAN通知区域标识       65535           // 出口       SS54(SS54)       RAN通知区域标识       0           // 出口       SS58频域位置描述充       SS8_DESC_TYPE_GSCN(:             // 出口       SSB局期(壹秒)       MS20(20)       根序列逻辑索引       130           // SIB1周期(壹秒)                     // PRACH频域起始位置                                                                                                    | 双工模式                     | CELL_TDD(TDD)      | ~        | 小区标识            | 130                 |          |
| 上行频点       0       下行频点       630000       ●         上行带宽       CELL_BW_100M(100M) ●       下行带宽       CELL_BW_100M(100M) ●         小区半径(**)       1000       子载波间隔(K+z)       30KHZ(30)       ●         循环前缀长度       NCP(普通循环前缀) ●       HI陳酩比       8_2_DDDDDDDDSUU(8:28 ●         HI腳结构       SS54(SS54)       RAN通知区域标识       65535       ●         LampSite小区标识       NO(宏小区)       跟踪区域标识       0       ●         TA偏移集       25600TC(25600Tc)       SSB频域位置描述方<br>式       SSB_DESC_TYPE_GSCN(: ●         SSB频域位置       7811       SSB周期(毫秒       MS20(20)       ●         SIB1周期(毫秒       MS20(20)       根序列逻辑索引       130       ●         PRACH频域起始位置       65535       ●       ●       ●       ●                                                                                                    | 物理小区标识                   | 130                | <b>•</b> | 频带              | N78(n78)            | ~        |
| 上行帯宽       CELL_BW_100M(100M) マ       下行帯宽       CELL_BW_100M(100M) マ         小区半径(米)       1000<       子戟波间隔(KH2)       30KHZ(30)         循环前缀长度       NCP(普通循环前缀)       Biggatk       8_2_DDDDDDDSUU(8:28 マ         財際结构       SS54(SS54)       RAN通知区域标识       65535         LampSite小区标识       NO(宏小区)       服踪区域标识       0         工A编移程       25600TC(25600Tc)       SSB频域位置描述方式       SSB_DESC_TYPE_GSCN(: マ         SSB频域位置       7811       SSB周期(室秒)       MS20(20)       根序列逻辑索引         PRACH频域起始位置       65535       130       130                                                                                                    | 上行频点                     | 0                  | -        | 下行频点            | 630000              | <b>•</b> |
| <ul> <li>小区半径(米)</li> <li>1000&lt;</li> <li>子载波词隔(KHz)</li> <li>30KHZ(30)</li> <li>30KHZ(30)</li> <li>42,2DDDDDDSUU(8:28</li> <li>65535</li> <li>Animation</li> <li>Animation</li> <li>Animat</li></ul> | 上行带宽                     | CELL_BW_100M(100M) | ~        | 下行带宽            | CELL_BW_100M(100M)  | ~        |
| 循环前缀长度       NCP(普通循环前缀)       时隙配比       8_2_DDDDDDDSUU(8:2日         时隙结构       SS54(SS54)       RAN通知区域标识       65535         LampSite小区标识       NO(宏小区)       服踪区域标识       0         TA偏移程       25600TC(25600Tc)       SSB频域位置描述方<br>式       SSB_DESC_TYPE_GSCN(: <         SSB频域位置       7811       SSB周期(毫秒)       MS20(20)       <         FRACH频域起始位置       65535                                                                                                    | 小区半径 <b>(米)</b>          | 1000               | -        | 子载波间隔(KHz)      | 30KHZ(30)           | ~        |
| <ul> <li>財隙结构</li> <li>SS54(SS54)</li> <li>RAN通知区域标识</li> <li>65535</li> <li>■     <li>LampSite小区标识     <li>NO(宏小区)</li> <li>WB(20000000)</li> <li>●     <li>SSB周期(室秒)     <li>MS20(20)</li> <li>RAN通知区域标识</li> <li>MS20(20)</li> <li>RAN通知区域标识</li> <li>RAN通知区域标识</li> <li>SSB周期(室秒)</li> <li>MS20(20)</li> <li>RAPM</li> <li>RACH频域起始位置</li> <li>SS535</li> <li>●     <li>RAN通知区域标识     <li>SSB</li> <li>SSB</li></li></li></li></li></li></li></ul>                                                                                             | 循环前缀长度                   | NCP(普通循环前缀)        | ~        | 时隙配比            | 8_2_DDDDDDDSUU(8:28 | ~        |
| LampSite小区标识       NO(宏小区)       跟踪区域标识       0         TA偏移重       25600TC(25600Tc)       SSB频域位置描述方式       SSB_DESC_TYPE_GSCN(: <         SSB频域位置       7811       SSB周期(毫秒)       MS20(20)       MS20(20)         SIB1周期(毫秒)       MS20(20)       根序列逻辑索引       130          PRACH频域起始位置       65535                                                                                                    | 时隙结构                     | SS54(SS54)         | ~        | RAN通知区域标识       | 65535               | ×        |
| TA偏移重       25600TC(25600Tc)       SSB频域位置描述方式       SSB_DESC_TYPE_GSCN(: ▼         SSB频域位置       7811       SSB周期(毫秒)       MS20(20)       ▼         SIB1周期(毫秒)       MS20(20)       根序列逻辑索引       130       ●         PRACH频域起始位置       65535       ●       ●       ●                                                                                                    | LampSite小区标识             | NO(宏小区)            | ~        | 跟踪区域标识          | 0                   |          |
| SSB频域位置       7811       SSB周期(毫秒)       MS20(20)         SIB1周期(毫秒)       MS20(20)       根序列逻辑索引       130         PRACH频域起始位置       65535                                                                                                    | TA偏移重                    | 25600TC(25600Tc)   | ~        | SSB频域位置描述方<br>式 | SSB_DESC_TYPE_GSCN( | ~        |
| SIB1周期(臺秒)     MS20(20)      根序列逻辑索引     130       PRACH频域起始位置     65535                                                                                                    | SSB频域位置                  | 7811               |          | SSB周期(毫秒)       | MS20(20)            | ~        |
| PRACH频域起始位置 65535 全                                                                                                    | SIB1周期(毫秒)               | MS20(20)           | ~        | 根序列逻辑索引         | 130                 | *<br>*   |
|                                                                                                    | PRACH频域起始位置              | 65535              |          |                 |                     |          |

版权所有 © 浙江华为通信技术有限公司

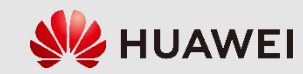

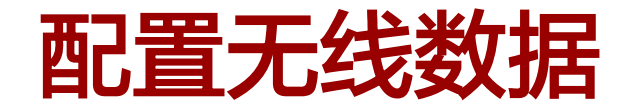

• 增加DU小区 (ADD NRDUCELL)

脚本示例:

ADD NRDUCELL: NRDUCELLID=130, NRDUCELLNAME="NR DUCELLO", DUPLEXMODE=CELL\_TDD, CELLID= 130, PHYSICALCELLID=130, FREQUENCYBAND=N78, DLNARFCN=630000, ULBANDWIDTH=CELL\_BW\_100M, DLBANDWIDTH=CELL\_BW\_100M, SLOTASSIGNMENT=7\_3\_DDDSUDDSUU, SLOTSTRUCTURE=SS102, TRACKINGAREAID=

0, SSBFREQPOS=629952, LOGICALROOTSEQUENCEINDEX=130;

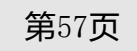

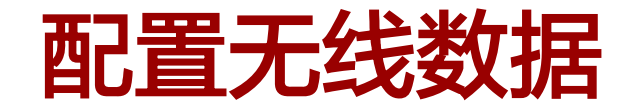

• 增加DU小区TRP (ADD NRDUCELLTRP)

|    | 命令输入 <b>(F5)</b> :                               | ADD NRDUCELLTRP |                   | 辅助 执行 使用                | 代理MML        |
|----|--------------------------------------------------|-----------------|-------------------|-------------------------|--------------|
|    | NR DU小区TRP标识                                     | 130             | See NR DU小区标识     | 130                     |              |
|    | 发送和接收模式                                          | 64T64R(六十四发六十四  | ✓ 基带设备标识          | 255                     |              |
|    | 最大发射功率 <mark>(0.1</mark> 毫<br>瓦分贝 <mark>)</mark> | 100             | CPRI压缩            | 3DOT 2_COMPRESSION(:    |              |
|    | 基带资源互助开关                                         | OFF(关)          | ✓ 分支CPRI压缩        | 3D OT 2_COMPRESSION(: V |              |
| 脚る | 本示例:                                             |                 |                   |                         |              |
|    | ADD NRDUCE                                       | LLTRP: NRDUCEI  | LTRPID=130, NRDUG | CELLID=130, TXRX        | MODE=64T64R, |

MAXTRANSMIT POWER=100, CPRICOMPRESSION=3DOT2\_COMPRESSION;

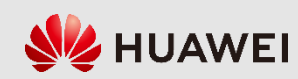

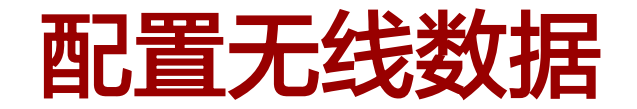

• 增加NR DU小区覆盖区: (ADD NRDUCELLCOVERAGE)

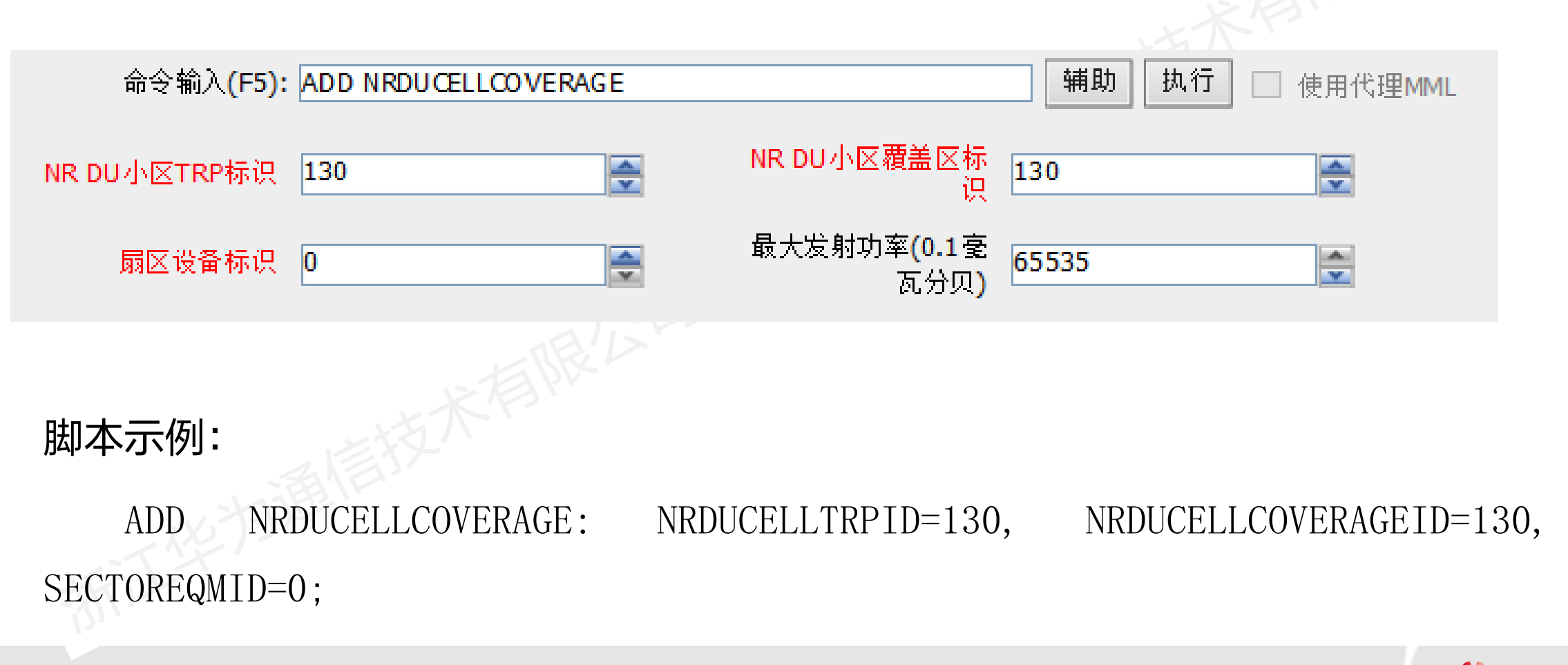

版权所有 ◎ 浙江华为通信技术有限公司

第59页

**HUAWEI** 

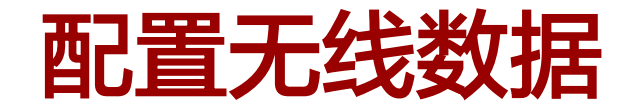

• 增加NR小区: (ADD NRCELL)

| 命令输入 <mark>(F5)</mark> : | ADD NRCELL    |      | <b>辅助 执行 🗌</b> 使用 | 代理MML |
|--------------------------|---------------|------|-------------------|-------|
| NR小区标识                   | 130           | 小区名称 | NR130             |       |
| 小区标识                     | 130           | 频带   | N78(n78)          | ]     |
| 双工模式                     | CELL_TDD(TDD) | 用户标签 |                   |       |

脚本示例:

ADD NRCELL: NRCELLID=130, CELLNAME="NR130", CELLID=130, FREQUENCYBAND=N78, DUPLEXMODE=CELL\_TDD;

版权所有 © 浙江华为通信技术有限公司

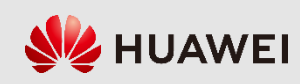

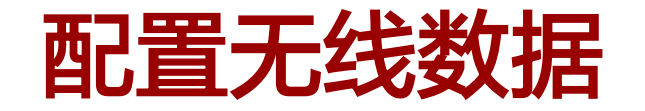

| • 激活NR小区: (ACT NRCELL)        |     |        |          |
|-------------------------------|-----|--------|----------|
| 命令输入 <b>(F5):</b> ACT NRCELL  | 辅助执 | 行 🗌 使  | 用代理MML   |
| NR小区标识 130 🚔                  |     |        |          |
| ACT NRCELL: NRCELLID=130;     |     |        |          |
|                               |     |        |          |
| • 查询NR小区状态: (DSP NRCELL)      |     |        |          |
| 命令输入 <b>(F5)</b> : DSP NRCELL | 辅助执 | 行 🗌 使月 | 用代理MML   |
| NR小区标识 130 💽                  |     |        |          |
| DSP NRCELL: NRCELLID=130;     |     |        |          |
| 版权所有 © 浙江华为通信技术有限公司           |     | 第61页   | <b> </b> |

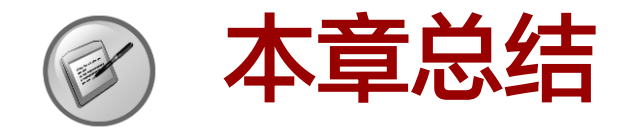

- 本章先介绍了5G基站的整体配置流程,再对5G基站配置前的准备工作进行了说明, 包括配置工具、规划协商参数和硬件及传输组网拓扑,最后分别对5G基站的详细配置流程、具体命令及关键参数进行了阐述,并以NSA组网为例,根据典型场景列举了脚本示例。
- 通过本章的学习,能够掌握5G基站配置所需的条件,熟悉MML配置工具的使用界面, 能够充分理解5G基站的配置流程和关键参数,并独立完成5G基站的基础配置。

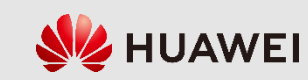

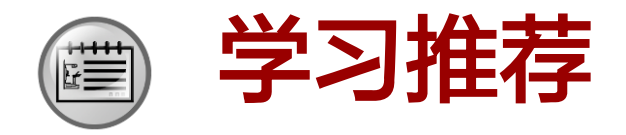

• 华为Learning网站

http://support.huawei.com/learning/Index!toTrainIndex

• 华为Support案例库

http://support.huawei.com/enterprise/servicecenter?lang=zh

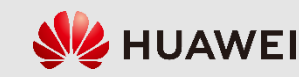

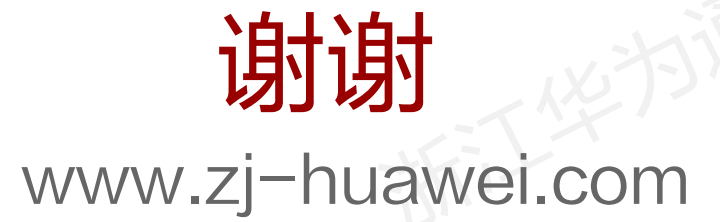